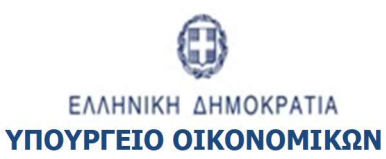

ΕΙΔΙΚΗ ΥΠΗΡΕΣΙΑ ΣΥΝΤΟΝΙΣΜΟΥ ΤΑΜΕΙΟΥ ΑΝΑΚΑΜΨΗΣ

Εγχειρίδιο Χρήστη

# ΠΑΡΑΚΟΛΟΥΘΗΣΗ ΕΡΓΩΝ Δελτιο Παρακολούθησης Σύμβασης

**ΕκδοΣΗ 1.0** 

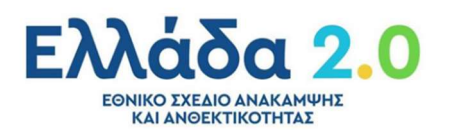

ERG RAMA

| ΙΣΤΟΡΙΚΟ ΑΛΛΑΓΩΝ |            |                    |  |  |  |
|------------------|------------|--------------------|--|--|--|
| Έκδοση           | Ημερομηνία | Αιτιολογία Αλλαγής |  |  |  |
| 1.0              | 04/03/2023 | Αρχική Έκδοση      |  |  |  |

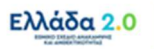

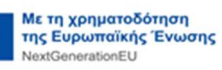

### ΠΙΝΑΚΑΣ ΠΕΡΙΕΧΟΜΕΝΩΝ

| ΠΙΝ | ΙΑΚΑΣ       | ΠΕΡΙΕΧΟΜΕΝΩΝ                                        |
|-----|-------------|-----------------------------------------------------|
| 1.  | Εισα        | γωγή4                                               |
| 1   | l <b>.1</b> | Πληροφορίες για την Τρέχουσα Έκδοση του Οδηγού4     |
| 2.  | Δελτ        | ίο Παρακολούθησης Υλοποίησης Σύμβασης (ΔΠΥΣ)5       |
| 2   | 2.1         | Σκοπός5                                             |
| 2   | 2.2         | Προαπαιτούμενα δημιουργίας ΔΠΥΣ5                    |
| 2   | 2.3         | Δημιουργία ΔΠΥΣ – Φορέας Υλοποίησης5                |
|     | 2.3.1       | L Τμήμα «Α. Γενικά Στοιχεία»8                       |
|     | 2.3.2       | 2 Τμήμα «Β. Δηλωθείσες Δαπάνες Βάσει Παραστατικών»9 |
|     | 2.3.3       | 3 Τμήμα «Δ. Υλοποιηθέν Φυσικό Αντικείμενο»          |
|     | 2.3.4       | ι Τμήμα «Ε. Προβλήματα και Εμπλοκές»25              |
|     | 2.3.5       | 5 Συνημμένα                                         |
|     | 2.3.6       | 5 Ιστορικό Μεταβολών27                              |
|     | 2.3.7       | 27 Σχόλια Καταχώρισης                               |
| 3.  | Ενέρ        | γειες ΔΠΥΣ                                          |

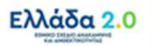

## 1. ΕιΣΑΓΩΓΗ

Ο παρών Οδηγός αποτελεί εγχειρίδιο συμπλήρωσης του **Δελτίου Παρακολούθησης Υλοποίησης Σύμβασης (ΔΠΥΣ)** στο πλαίσιο της διαδικασίας «Διαδικασία Δ6: Παρακολούθηση υλοποίησης έργων».

Σε συνέχεια της δημιουργίας του Τεχνικού Δελτίου Σύμβασης (ΤΔΣ), ο Φορέας Υλοποίησης υποχρεούται να ενημερώνει το ΟΠΣ ΤΑ για την πρόοδο υλοποίησης της σύμβασης και την τήρηση των συμβατικών υποχρεώσεων αναφορικά με τα πακέτα εργασίας και τα παραδοτέα του έργου μέσω της περιοδικής συμπλήρωσης και υποβολής του Δελτίου Παρακολούθησης Υλοποίησης Σύμβασης (ΔΠΥΣ).

Στο πλαίσιο της παραπάνω αρμοδιότητας, ο Φορέας Υλοποίησης καλείται:

- να επιβεβαιώσει ότι τα αντίστοιχα προϊόντα ή υπηρεσίες έχουν παραδοθεί και παραληφθεί σύμφωνα με την σύμβαση,
- να επιβεβαιώσει εάν η δαπάνη αφορά το έργο και έχει πραγματοποιηθεί εντός της περιόδου της σύμβασης,
- να καταβάλει την δημόσια χρηματοδότηση προς τον Ανάδοχο και να δηλώσει στο ΟΠΣ ΤΑ τις δαπάνες του έργου, αναρτώντας τα σχετικά παραστατικά,
- να αναρτήσει όλο το υλικό εργασίας του (π.χ. Πρακτικά Επιτροπών Παρακολούθησης και Παραλαβής) στο ΟΠΣ ΤΑ.

Στο Δελτίο Παρακολούθησης Υλοποίησης Σύμβασης (ΔΠΥΣ) αποτυπώνονται και οι ενέργειες συμμόρφωσης των Φορέων Υλοποίησης σε τυχόν συστάσεις, κατόπιν ευρημάτων που διαπιστώθηκαν κατά τη διενέργεια ελέγχων από τα αρμόδια ελεγκτικά όργανα. Περιλαμβάνει επιπλέον στοιχεία για τις ενέργειες ωρίμανσης που υπολείπονται κατά το χρόνο υπογραφής της σύμβασης (π.χ. απαλλοτριώσεις).

Για την υλοποίηση και διαχείριση έργων, τα οποία υλοποιούνται μέσω <u>Πρόσκλησης Ενισχύσεων</u> προς φυσικά και νομικά πρόσωπα ιδιωτικού ή δημόσιου δικαίου, μέσω του παρόντος δελτίου αποτυπώνεται η παρακολούθηση όλων των σταδίων υλοποίησης των παραπάνω έργων από την έκδοση των εγκριτικών αποφάσεων χορήγησης της ενίσχυσης μέχρι την ολοκλήρωσή τους. Η ενημέρωση γίνεται αξιοποιώντας το Τμήμα «Δ. Υλοποιηθέν Φυσικό Αντικείμενο» του δελτίου, όπως ειδικά διαμορφώνεται στην περίπτωση Δράσεων Ενισχύσεων. Η διαδικασία εφαρμόζεται κατ' αναλογία και για δράσεις/έργα ενισχύσεων που υλοποιούνται μέσω χρηματοδοτικών εργαλείων.

## 1.1 Πληροφορίες για την Τρέχουσα Έκδοση του Οδηγού

Η παρούσα έκδοση αποτελεί την αρχική έκδοση του Οδηγού.

## 2. Δελτίο Παρακολούθησης Υλοποίησης Σύμβασης (ΔΠΥΣ)

### **2.1 Σκοπός**

Το Δελτίο Παρακολούθησης Υλοποίησης Σύμβασης (ΔΠΥΣ) συνιστά μία εποπτική καταγραφή από τον Φορέα Υλοποίησης των βασικών συνιστωσών υλοποίησης του φυσικού και οικονομικού αντικειμένου του έργου και παρέχει πληροφορίες ως προς την πρόοδο των επιμέρους ενεργειών και τυχόν αποκλίσεις από τον αρχικό προγραμματισμό, καθώς και ως προς τη ρεαλιστικότητα των προβλέψεων ολοκλήρωσης των επιμέρους σταδίων και την έγκαιρη ολοκλήρωση του.

Στην περίπτωση που ο Φορέας Υλοποίησης εκτιμήσει κίνδυνο πιθανών καθυστερήσεων λαμβάνει όλα τα απαραίτητα μέτρα για την αποφυγή αυτών και ενημερώνει το ΟΠΣ ΤΑ. Επιπλέον, ο Φορέας Υλοποίησης παρακολουθεί την πρόοδο της υλοποίησης του οικονομικού αντικειμένου του Έργου σε επίπεδο δαπανών και τιμολογίων και δύναται, εάν απαιτηθεί, να προβεί στις απαραίτητες διορθωτικές ενέργειες.

## 2.2 Προαπαιτούμενα δημιουργίας ΔΠΥΣ

Ο Φορέας Υλοποίησης μπορεί να δημιουργήσει και να υποβάλλει αρχικό Δελτίο Παρακολούθησης, που συνδέεται με ΤΔΣ σε κατάσταση **«Οριστικοποιημένο»** και σε Ισχύ.

Ωστόσο, στη συνέχεια ο χειρισμός στο ΟΠΣ είναι ο εξής:

Όταν μετά το αρχικό ΤΔΣ υποβληθεί νέα έκδοση από τον Φορέα Υλοποίησης, η οποία δεν έχει ακόμη οριστικοποιηθεί από την ΕΥΣΤΑ, τότε το Δελτίο Παρακολούθησης αντλεί όλη την πληροφορία από το «Υποβληθέν» ΤΔΣ. Κατά αυτόν τον τρόπο ο Φορέας Υλοποίησης έχει τη δυνατότητα να υποβάλλει την εξέλιξη της υλοποίησης της σύμβασης βάσει των δεδομένων του υποβληθέντος ΤΔΣ, χωρίς άλλη καθυστέρηση.

Κάθε επόμενο ΑΑ Δελτίου Παρακολούθησης δύναται να δημιουργηθεί υπό την προϋπόθεση ότι δεν υπάρχει άλλο ΑΑ Δελτίου Παρακολούθησης σε Κατάσταση «Υπό Υποβολή». Δηλαδή, ανά πάσα στιγμή, επιτρέπεται μόνο ένα Δελτίο Παρακολούθησης να βρίσκεται σε εκκρεμότητα.

## 2.3 Δημιουργία ΔΠΥΣ – Φορέας Υλοποίησης

Για τη δημιουργία του Δελτίου Παρακολούθησης ενός ΤΔΣ ο χρήστης οφείλει να ακολουθήσει τα παρακάτω βήματα:

- 1. Εισαγωγή στο υποσύστημα «Ελλάδα 2.0 Εθνικό Σχέδιο Ανάκαμψης και Ανθεκτικότητας».
- 2. Από το Κεντρικό Μενού του υποσυστήματος επιλέγεται η διαδρομή:

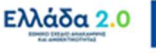

[1] Παρακολούθηση -> [2] Δελτίο Παρακολούθησης 3.4

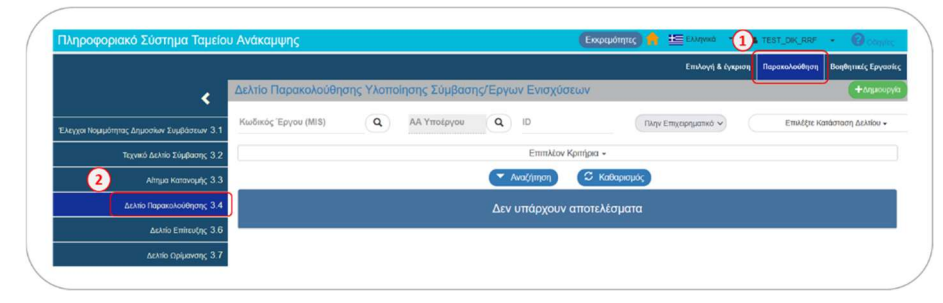

3. Στην περιοχή εργασίας εμφανίζεται η **Οθόνη Αναζήτησης** του Δελτίου Παρακολούθησης όπως φαίνεται στην παρακάτω εικόνα και ο χρήστης επιλέγει τη **+**Δημιουργία.

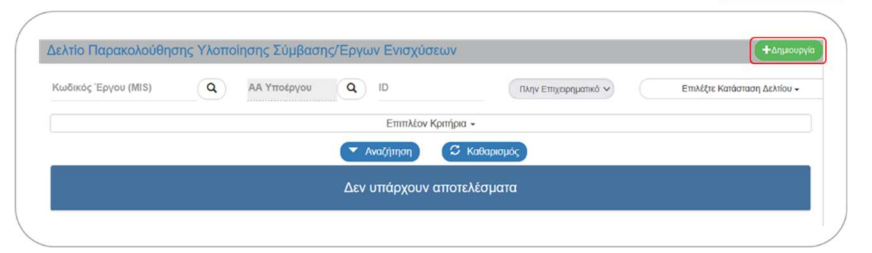

Στην περιοχή εργασίας εμφανίζεται αναδυόμενο παράθυρο. Ο χρήστης καλείται να επιλέξει τον κωδικό MIS του έργου. Εναλλακτικά, μπορεί να πληκτρολογήσει τον κωδικό MIS στο πεδίο Έργο (MIS) και να πατήσει τον φακό αναζήτησης [1]. Η λίστα που ανοίγει, περιλαμβάνει μόνο το MIS που έχει πληκτρολογήσει προηγουμένως ο χρήστης:

| Δημιουργία Δελτίου Δήλωσης Δαπάνης  |                                                       |
|-------------------------------------|-------------------------------------------------------|
| Теруо (MIS) * 5082822 Q             |                                                       |
| AA Δελτίου* Περίοδος Ατ             | (πχ: 30-12-4 ) Περίοδος Έως* (πχ: 30-12-4 )           |
|                                     | Επιλέξτε MIS                                          |
| Δείξε 10 ν εγγραφές                 | Αναζήτηση: Αναζήτηση                                  |
| Έрγо (MIS) ▲                        | Τιτλος \$                                             |
| 2 5082822 C                         | E_44: Athenian Riviera Urban Promenade - Orestis Wave |
| Εμφανίζονται 1 έως 1 από 1 εγγραφές | Πρώτη Προηγούμενη 1 Επόμενη Τελευταία                 |
|                                     | Αποδοχή                                               |

Προσοχή: Για να ενεργοποιηθεί η επιλογή, ο χρήστης πρέπει να επιλέξει την τιμή από τη λίστα [2] και να διαπιστώσει ότι ο τίτλος του έργου εμφανίζεται στα δεξιά του πεδίου Έργο (MIS):

| (AIC) *       |         | 005            | 44: Athenian Diviara Urban Dr. | manada Oraștia Way    |               |
|---------------|---------|----------------|--------------------------------|-----------------------|---------------|
| Ерүо (МГS) *  | 5082822 | Q ORE_4        | 44: Athenian Riviera Urban Pro | omenade - Orestis wav | e             |
| ΑΑ Υποέργου * |         | ٩              |                                |                       |               |
| ΑΑ Δελτίου *  |         | Περίοδος Από * | πу: 30-12-; 🗮                  | Περίοδος Έως *        | ту: 30-12-; 🗮 |

5. Μετά τη συμπλήρωση του κωδικού MIS ενεργοποιείται ο φακός αναζήτησης για την επιλογή του ΑΑ Σύμβασης/Υποέργου.

| ργο (MIS) *     | 5082822                      | Q (          | DRE_44: Athenian Riviera Urban P          | romenade - Orestis | Wave            |
|-----------------|------------------------------|--------------|-------------------------------------------|--------------------|-----------------|
| Α Υποέργου *    |                              | Q            |                                           |                    |                 |
| Α Δελτίου       |                              | Περίοδος Από | πχ: 30-12-ί                               | Περίοδος Έως *     | πχ: 30-12-;     |
|                 |                              | E            | πιλέξτε Υποέργο                           |                    |                 |
| <b>Δείξε</b> 10 | <ul> <li>εγγραφές</li> </ul> | $\backslash$ |                                           | Αναζήτηση:         | Αναζήτηση       |
|                 |                              |              |                                           |                    |                 |
| A               | Α Υποέργου                   |              | Τίτλος Υποέργου                           |                    | Έκδοση 🔶        |
| A               | Α Υποέργου<br>1              |              | <b>Τίτλος Υποέργου</b><br>1ο Marina Tower | ¢                  | Έκδοση 🔶<br>1.0 |

6. Μετά τη συμπλήρωση του ΑΑ Σύμβασης/Υποέργου [1] το σύστημα συμπληρώνει αυτόματα τον τίτλο της σύμβασης/υποέργου στα δεξιά του πεδίου, καθώς και τον ΑΑ Δελτίου [2] ο οποίος υποδηλώνει τον αύξοντα αριθμό του δελτίου παρακολούθησης για την συγκεκριμένη σύμβαση/υποέργο. Τέλος, ο χρήστης συμπληρώνει τις ημερομηνίες στα πεδία Περίοδος Από και Περίοδος Έως [3]. Τέλος επιλέγει Αποδοχή.

| ργο (MIS) *    | 5082822 | Q ORE_4        | 44: Athenian Riviera Urban P | romenade - Orestis Wa | ve           |
|----------------|---------|----------------|------------------------------|-----------------------|--------------|
| Α Υποέργου * 🚺 | (1      | Q 10           | Marina Tower                 |                       |              |
| Α Δελτίου* (2) | (1      | Περίοδος Από * | (тх: 30-12-4 📄 )             | Περίοδος Έως *        | (πχ: 30-12-2 |

Το δελτίο αναφέρεται σε περίοδο πραγματοποίησης/πληρωμής δαπανών καθώς και υλοποίησης φυσικού αντικειμένου της σύμβασης. Την περίοδο την ορίζει ο Φορέας Υλοποίησης κατά τη δημιουργία του δελτίου λαμβάνοντας υπόψη τα παραστατικά που θα καταχωρίσει σε αυτό. Τα παραστατικά Πληρωμής (Φορέα Υλοποίησης) θα πρέπει να είναι εντός των ημερομηνιών Περίοδος Από ... Έως. Επίσης, οι ημερομηνίες των παραστατικών Δαπάνης (Αναδόχου) που δηλώνονται στο δελτίο δεν μπορεί να είναι μεταγενέστερες της τελευταίας ημέρας της παραπάνω δηλωθείσας περιόδου.

7. Το σύστημα ενεργοποιεί την οθόνη με τίτλο «Δελτίο Παρακολούθησης Υλοποίησης Σύμβασης/Εργων Ενισχύσεων - Δημιουργία» όπως φαίνεται στην παρακάτω εικόνα:

- 7 -

| Δελτίο Παρακολούθησης Υλοποίησης Σύμβασης/Εργων Ενισχύσεων - Δημιουργία | Άνσημα όλων 🛩 Κλείσιμο όλι |
|-------------------------------------------------------------------------|----------------------------|
| ΜΔημουργία Θεπκύρωση Θεκτίπωση - Η Προηγούμενη Σελίδα                   | Α. Β. Γ. Δ. Ε.             |
| Έργο: 5082822 Υποέργο: 1 ΤΔΥ :                                          | ID:                        |
| Ο Α. Γενικά Στοιχεία                                                    |                            |
| Θ Β. Δηλωθείσες Δαπάνες Βάσει Παραστατικών                              |                            |
| Ο Γ. Δηλωθείσες Δαπάνες βάσει επιλογών Απλοποιημένου Κόστους            |                            |
| Δ. Υλοποιηθέν Φυσικό Αντικείμενο                                        |                            |
| Ο Ε. Προβλήματα και Εμπλοκές                                            |                            |
| Ο Ιστορικό μεταβολών                                                    |                            |
| Σχόλια Καταχώρισης Φορέα Υλοποίησης                                     |                            |
|                                                                         |                            |
| Σχόλια Καταχώρισης Φορέα Διαχείρισης                                    |                            |
|                                                                         |                            |
|                                                                         |                            |

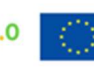

8. Ο χρήστης επιλέγει τη □Δημιουργία στη γραμμή εργαλείων, ενέργεια που οδηγεί στην εγγραφή του δελτίου στη βάση δεδομένων του συστήματος (μέχρι εκείνο το σημείο δεν έχει δημιουργηθεί ακόμα το δελτίο). Εμφανίζεται μήνυμα αποθήκευσης και επιλέγεται οκ για επιστροφή στην οθόνη του Δελτίου Παρακολούθησης.

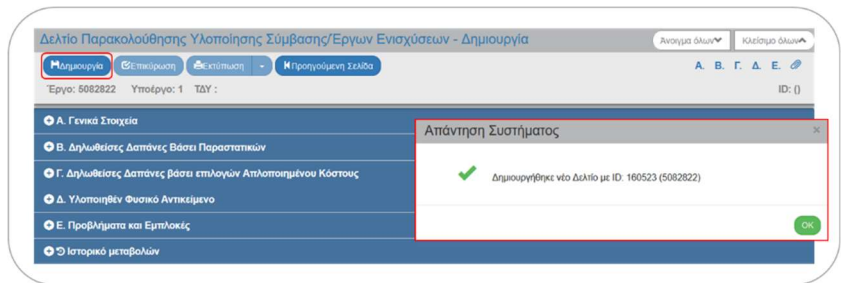

 Το σύστημα προσυμπληρώνει (από τα στοιχεία του σε Ισχύ ΤΔΣ) δεδομένα σε υποχρεωτικά πεδία του Τμήματος «Α. Γενικά Στοιχεία».

Με την παραπάνω ενέργεια το σύστημα συμπληρώνει: (α) τον κωδικό MIS του έργου, (β) το ΑΑ Σύμβασης/Υποέργου, (γ) τον ΑΑ 1.0 του δελτίου και (δ) τον μοναδικό αριθμό συστήματος (ID) του δελτίου με κατάσταση «Υπό Υποβολή» (όταν ο χρήστης ανήκει σε ΦΥ) ή «Υπό Επεξεργασία» (όταν ο χρήστης ανήκει στην ΕΥΣΤΑ). **[1]** Ο τίτλος της οθόνης αλλάζει από «Δελτίο Παρακολούθησης ... - Δημιουργία» σε «Δελτίο Παρακολούθησης ... - Επεξεργασία» και η επιλογή Δημιουργία αλλάζει σε Αποθήκευση.

| ( | Δελτίο Παρακολούθησης Υλοποίησης Σύμβασης/Εργων Ενισχύσεων - Επεξεργασία (Νισημα όλων Ικλειμο όλων)                                                                                                    | 1 |
|---|----------------------------------------------------------------------------------------------------|---|
|   | Monodycoum)         CEChnickoum)         CEChnickoum) </th <th></th> |   |
|   | Ο Α. Γενικά Στοιχεία                                                                                                    |   |
|   | 👁 Β. Δηλωθείσες Δαπάνες Βάσει Παραστατικών                                                                                                    |   |
|   | 🗢 Γ. Δηλωθείσες Δαπάνες βάσει επιλογών Απλοποιημένου Κόστους                                                                                                    |   |
|   | 🗢 Δ. Υλοποιηθέν Φυσικό Αντικείμενο                                                                                                    |   |
|   | Φ Ε. Προβλήματα και Εμπλοκές                                                                                                    |   |
|   | O @ Συνημμένα (0)                                                                                                    |   |
|   | Ο Ο Ιστορικό μεταβαλών                                                                                                    | 1 |
| / |                                                                                                    | / |

### 2.3.1 Τμήμα «Α. Γενικά Στοιχεία»

- 1. Άνοιγμα του Τμήματος «Α. Γενικά Στοιχεία» και εμφάνιση των προσυμπληρωμένων πεδίων:
  - Ο Τίτλος Έργου
  - Ο Τίτλος Σύμβασης (ή Πρόσκλησης Ενισχύσεων)
  - Ο Φορέας Υλοποίησης (ή Εταίρος)
  - Ο ΑΑ Δελτίου Παρακολούθησης
- 2. Τα πεδία Έτος και οι ημερομηνίες Περιόδου Από ... Έως έρχονται προσυμπληρωμένα βάσει των δεδομένων που καταχωρίσθηκαν κατά τη δημιουργία του δελτίου, αλλά παραμένουν ανοικτά προς επεξεργασία στην περίπτωση που χρειάζεται να διορθωθούν.

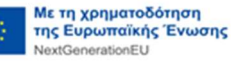

3. Το πεδίο Ονοματεπώνυμο Υπευθύνου έρχεται προσυμπληρωμένο με τα στοιχεία του χρήστη που δημιούργησε το Δελτίο Παρακολούθησης, αλλά παραμένει ανοικτό προς επεξεργασία στην περίπτωση που χρειάζεται να συμπληρωθεί κάποιο διαφορετικό ονοματεπώνυμο.

| Έργο: 5082822 Υποέ            | ργο: 1 ΤΔΥ : 1.0                                        | ID: 160523 (Υπό Υποβολή ) |
|-------------------------------|---------------------------------------------------------|---------------------------|
| Α. Γενικά Στοιχεία            |                                                         |                           |
| Τίτλος Έργου                  | ORE_44: Athenian Riviera Urban Promenade - Orestis Wave |                           |
| Τίτλος<br>Σύμβασης/Πρόσκλησης | 10 Marina Tower                                         |                           |
| Φορέας<br>Υλοποίησης/Εταίρος  | ΔΗΜΟΣ ΑΘΗΝΑΙΩΝ                                          |                           |
| ΑΑ Δελτίου                    | 1                                                       |                           |
|                               |                                                         |                           |

### 2.3.2 Τμήμα «Β. Δηλωθείσες Δαπάνες Βάσει Παραστατικών»

#### Α. Γενικά

Το Τμήμα «Β. Δηλωθείσες Δαπάνες Βάσει Παραστατικών» αποτελείται από δύο (2) πίνακες, τον πίνακα **Β.1 Παραστατικά** και τον πίνακα **Β.2 Συσχετισμοί**.

Στον **πίνακα Παραστατικών [1]** καταχωρίζονται τόσο οι **Δαπάνες (παραστατικά Αναδόχου**) όσο και οι **Πληρωμές (παραστατικά Φορέα Υλοποίησης)**. Κάθε παραστατικό καταχωρίζεται στον πίνακα αυτόν <u>μία και μόνο φορά</u>.

**Προσοχή:** Στην περίπτωση που ένα παραστατικό (Δαπάνης ή Πληρωμής) έχει ήδη καταχωρισθεί σε προγενέστερο Δελτίο Παρακολούθησης, δεν απαιτείται η εκ νέου καταχώριση του στον πίνακα Παραστατικών στο τρέχον δελτίο. Εάν οφείλει να χρησιμοποιηθεί σε κάποιον συσχετισμό του τρέχοντος δελτίο, τότε δίνεται στον χρήστη η δυνατότητα αναζήτησης και καταχώρισης του παραστατικού αυτού στο αναδυόμενο παράθυρο Προσθήκης Συσχετισμού (βλ. ενότητα «Γ.Καταχώριση ΣΥΣΧΕΤΙΣΜΩΝ» του παρόντος).

Στον **πίνακα Συσχετισμών [2]** ο χρήστης συσχετίζει τα παραστατικά μεταξύ τους (Δαπάνες με Πληρωμές) που έχει ήδη καταχωρίσει στον πίνακα Παραστατικών.

-9-

| Tana (1997)                                                                                               |                                                        | Ki ballootat a                      |                        |                   |                                                           |                                                                          |                                     |                                        |                                      |                                                   |                                                                                                    | D. T. D. L.                               |
|----------------------------------------------------------------------------------------------------|--------------------------------------------------------|-------------------------------------|------------------------|-------------------|-----------------------------------------------------------|--------------------------------------------------------------------------|-------------------------------------|----------------------------------------|--------------------------------------|---------------------------------------------------|----------------------------------------------------------------------------------------------------|-------------------------------------------|
| Έργο: 5082822 Τποεργο:                                                                                    | 1 107:1.0                                              |                                     |                        |                   |                                                           |                                                                          |                                     |                                        |                                      |                                                   | ID: 1905.                                                                                           | /з (тво творо                             |
| <ul> <li>Β. Δηλωθείσες Δαπάνες Β</li> </ul>                                                               | άσει Παραστατικών                                      |                                     |                        |                   |                                                           |                                                                          |                                     |                                        |                                      |                                                   |                                                                                                    |                                           |
|                                                                                                    |                                                        |                                     |                        |                   |                                                           |                                                                          |                                     |                                        |                                      |                                                   |                                                                                                    |                                           |
| Β.1 Παραστατικά                                                                                           |                                                        |                                     |                        |                   |                                                           |                                                                          |                                     |                                        |                                      |                                                   |                                                                                                    |                                           |
| Δείξε 10 🗸 εγγραφές                                                                                       |                                                        |                                     |                        |                   |                                                           |                                                                          |                                     |                                        |                                      | /                                                 | walingan: Avolin                                                                                    | nen                                       |
|                                                                                                    |                                                        |                                     |                        |                   |                                                           |                                                                          |                                     |                                        |                                      |                                                   |                                                                                                    | -                                         |
|                                                                                                    |                                                        |                                     |                        |                   |                                                           |                                                                          |                                     |                                        |                                      |                                                   |                                                                                                    | • 100001001                               |
| Κατηγορία                                                                                                 |                                                        |                                     | Арифр                  |                   | Ημερομην                                                  |                                                                          | аваро Посто́                        |                                        |                                      |                                                   |                                                                                                    |                                           |
|                                                                                                    |                                                        |                                     |                        |                   |                                                           |                                                                          |                                     |                                        |                                      |                                                   |                                                                                                    |                                           |
|                                                                                                    |                                                        |                                     |                        |                   | Δεν υπάρχοι                                               | ν δεδομένα στον τ                                                        | tivaxa                              |                                        |                                      |                                                   |                                                                                                    |                                           |
| Εμφανίζονται Ο έως Ο από Ο                                                                                | ) εγγραφές                                             |                                     |                        |                   | Δεν υπάρχοι                                               | ν δεδομένα στον τ                                                        | thaka                               |                                        |                                      | Opting                                            | Nonvolucin Emis                                                                                     | icity Tokorola                            |
| Εμφανίζονται Ο έως Ο από Ο                                                                                | Ι εγγραφές                                             |                                     |                        |                   | Δεν υπάρχοι                                               | ν δεδομένα στον τ                                                        | thaka                               |                                        |                                      | Πρώτη                                             | Nootyniacut Emis                                                                                    | Kvit Tukturais                            |
| Εμφανίζονται Ο έως Ο από Ο<br>Β.2 Συσχετισμοί                                                             | Ι εγγραφές                                             |                                     |                        |                   | Δεν υπάρχοι                                               | ν δεδομένα στον τ                                                        | tivaka                              |                                        |                                      | Opint                                             | Tpotypipon Emi                                                                                      | eviş Tokorala                             |
| Εμφανίζονται θ έως θ από θ<br>Β.2 Συσχετισμοί<br>Δείζε 10 ~ εγγραφές                                      | ι εγγραφίς                                             |                                     |                        |                   | Δεν υπάρχοι                                               | ν δεδομένα στον τ                                                        | tivaxa                              |                                        |                                      | Tping 1                                           | Nantoniacon Emis                                                                                    | erg Tokonia<br>101                        |
| Εμφανίζονται θ έως θ από θ<br>Β.2.Συσχετισμοί<br>Δείζε 10 ν εγγραφίς<br>-νόσορα) Πων                      | ) εγγραφίς                                             |                                     |                        |                   | Δει υπάρχοι                                               | ν δεδομένα στον τ                                                        | tivgxg                              |                                        |                                      | non 1                                             | Nanzyniacon Erris<br>Konzfirmen: Anoche                                                             | eve Tokonsie<br>(101)                     |
| Εμφανίζανται θ έως θ από θ<br>Β.2 Ινσχετισμοί<br>Δείζε 10 - γγραφές<br>- Οσοραγί Τουν                     | ) εγγροφές                                             |                                     |                        |                   | Δεν υπάρχοι                                               | ν δεδομένα στον 1                                                        | rivgxa                              |                                        |                                      | Tooling 1                                         | Nonsolven Emis<br>Svaðjinjan: Avaðis<br>HTDaatiskun (HTDa                                           | ini Takanele<br>101<br>2012/IL/Swat       |
| Εμφοίζοποι θ έως θ από θ<br>Β.2 Ισσχετισμοί<br>Δείζε 10 - εγγραφίς<br>-δουραφίζεωσ                        | ι εγγροφές                                             | Αναδόχου)                           |                        | Параσ             | Δεν υπόρχοι<br>τοτικό Πληρωφή                             | ν δεδομένα στον τ<br>ς (Φορέα Υλοπο                                      | injon()                             | Δήλωση Φορία                           | : Υλοποίησης                         | πρώη 1                                            | Γροτροδμούη Επιόγ<br>Αναξήτηση: Ανοζήτ<br>ΗΓδοσδίδας ΗΓβο<br>Επιολήθευση                            | ning Takanele<br>ning<br>soay.ttirfigureg |
| Eμφολίριται Ο έως Ο από Ο<br>Β.2 Συσχεπογμοί<br>Δοΐς: 10 - ν εγγαφές<br>                                  | λεγγροφές<br>Ιοροστατικά Δαπόνης (<br>κς Φ. Αριθμός Φ. | Αναδόχου)<br>Ημερομηνία Φ           | Juv.                   | Παρασ<br>Ειδος Φ  | Δεν υπάρχοι<br>τοτικά Πληρωφή<br>Αριθμός Φ                | ν δεδομένα στον τ<br>ς (Φορέα Υλοπο<br>Ημερομηγία                        | ήνους)<br>(ηνοης)<br>Συν. Φ         | Δήλωση Φορέ<br>Κατηγορία 👔             | Υλοποίησης<br>Επιλίζεμο<br>Αυτείου   | Πρώτη<br>Αιοικητική Η<br>Ποστό                    | Πασεγοίωται Επήν<br>Αναζήτηση: Ανοζήτ<br>ΗΠασελήθηματα<br>Απαδήκηται Α                              | ton<br>courth/puon                        |
| Epyeni(prisi 0 fay 0 and 0<br>B.2 Exercitoryce)<br>Add(s 10 v ryprovic<br>colocom/ Churs<br>10 Add 4 Eddo | λεγγροφές<br>Ιοροστατικά Διατάνοχο<br>ς Φ Αριθμοίς Φ   | Αναδόχου)<br>Ημερομηνία Φ           | <u>Ј</u> ли.<br>Пооб ∳ | Παρασ<br>Είδος Φ  | Δεν υπόρχοι<br>τοτικό Πληρωμή<br>Αριθμός Φ                | ν δεδομένα στον τ<br>ς (Φορέα Υλοπο<br>Ημερομηνία - Φ                    | έησης)<br>Συν.<br>Ποσό Φ            | Δήλωση Φορές<br>Κατηγορία<br>Δατάνης φ | ι Υλοποίησης<br>Επιλέζομο<br>Ποσό ΦΥ | πρώτη<br>Αιοικητική Ε<br>Ποσιό<br>Διόρθωσης Φ     | Γροτιγοίωται Επιίν<br>Αναζήτηση: Ανοζής<br>ΗΓεροτικήση ΗΓεροτικήση<br>Επισλήθευση<br>Διασχείρισης ( | non<br>couperAdjourem<br>Evrlayrence      |
| Euros (pros 0 tar 0 and 0<br>11.2 Taroy croup of<br>2002 10 v Rypolet (<br>consecutive<br>10 Actu 4 Ealer | Σεγγραφές<br>Ιοροστατικά Δαπάνης<br>κς Φ Αριθμός Φ     | Αναδόχου)<br>Ημερομηνία Φ<br>Ξύτεια | Συν.<br>Ποσό Φ         | Παρισσ<br>Είδος Φ | Δεν υπάρχοι<br>τοτικό Πληρωφή<br>Αριθμός Φ<br>Δεν υπάρχοι | ν δεδομένα στον τ<br>ς (Φορέα Υλοπο<br>Ημερομηνία Φ<br>ν δεδομένα στον τ | (ησης)<br>) Συν.<br>Ποσό Φ<br>Πιατά | Δήλωση Φορία<br>Κατηγορία<br>Δαπόνης Φ | ι Υλοποίησης<br>Επιλέφιο<br>Ποσό ΦΥ  | Πρώτη 1<br>Διοικητική Ι<br>Πιοσό<br>Δικόρθωστης Φ | Τροτρούμεται Επής<br>Ναζήτηση: Ανοζία<br>ΦΠοσοδιάκη ΦΠοσ<br>Επαλήθευση<br>Διασχείρισης<br>0.00      | eve Tukensie                              |

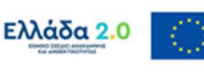

#### Β. Καταχώριση ΠΑΡΑΣΤΑΤΙΚΩΝ

#### **Β.1 Παραστατικό Δαπάνης (Αναδόχου)**

 Ο χρήστης επιλέγοντας • προσθήκη στον πίνακα Β.1 Παραστατικά εμφανίζεται αναδυόμενο παράθυρο. Από την λίστα του πεδίου Κατηγορία Παραστατικού ο χρήστης επιλέγει την τιμή «Δαπάνης (Αναδόχου)».

| 1 | Προσθήκη Παραστατικά                                               | υύ                                                                        |    |        |          | × |
|---|--------------------------------------------------------------------|---------------------------------------------------------------------------|----|--------|----------|---|
|   | Κατηγορία Παραστατικού *<br>Αριθμός Παραστατικού *<br>Ημερομηνία * | Επιλίξτε<br>Επιλίξτε<br>Δαπάνης (Αναδόχου)<br>Πληρωμής (Φορέα Υλοποίησης) |    |        |          |   |
|   |                                                                    |                                                                           | AT | roδoχή | Κλείσιμο |   |

2. Με την επιλογή Κατηγορίας Παραστατικού Δαπάνης (Αναδόχου), εκτός από τα πεδία Αριθμός Παραστατικού και Ημερομηνία, εμφανίζονται στο αναδυόμενο παράθυρο τα πεδία Κωδ. Είδους, ΑΦΜ, Καθαρό Ποσό, ΦΠΑ, Σύνολο και Παρατηρήσεις. Ο χρήστης πρέπει να συμπληρώσει τουλάχιστον τα υποχρεωτικά πεδία (ένδειξη με αστερίσκο \* στην περιγραφή τους), όπως φαίνεται στην παρακάτω εικόνα. Τέλος επιλέγει Αποδοχή.

| Karminola Daoarrariyou     | Λαπάνης (Αναδόχου)              | ~                 |                |           |           |
|----------------------------|---------------------------------|-------------------|----------------|-----------|-----------|
| κατηγορία Παραστατικου -   |                                 |                   |                |           |           |
| Κωδ. Είδους *              | Тімологіо                       | ~                 |                |           |           |
| Αριθμός Παραστατικού *     | 500054-112247                   |                   |                |           |           |
| Ημερομηνία *               | 14-07-2022                      | <b></b>           |                |           |           |
| ΑΦΜ / Φορέας *             |                                 | ٩                 |                |           |           |
|                            | Επιλέξτε Ας                     | ΦM                |                |           |           |
|                            |                                 |                   | Αναζήτηση:     | Αναζότηση |           |
|                            |                                 |                   |                |           |           |
| АФМ ^                      | Ет                              | τωνυμία           |                |           | ÷         |
| 094316669                  | ΜΥΤΙΛΗΝΑΙΟΣ ΑΝΩΝΥΜΗ Ε           | ΕΤΑΙΡΕΙΑ ΟΜΙΛΟΣ Ε | ΕΠΙΧΕΙΡΗΣΕΩΝ   |           |           |
| 800728365                  | TCS TOOLBOX COM                 | SULTING SERVICE   | ES IKE         |           |           |
| 997625533                  | ΕΝΟΜΙΧ ΣΥΜΒΟΥΛΕΥΤΙΚΕΣ ΚΑΙ ΤΕΧΝΟ | ΟΛΟΓΙΚΕΣ ΥΠΗΡΕ    | ΣΙΕΣ ΑΝΩΝΥΜΗ Ε | ETAIPEIA  |           |
| Εμφανίζονται 1 έως 3 από 3 | εγγραφές                        | Πρώτη Π           | Ιροηγούμενη 1  | Εττόμενη  | Τελευταία |
| Καθαρό Ποσό                | 500.000,00                      |                   |                |           |           |
| ΦΠΑ                        | 120.000,00                      |                   |                |           |           |
|                            |                                 |                   |                |           |           |
| Σύνολο                     | 620.000,00                      |                   |                |           |           |

Το πεδίο AΦM συμπληρώνεται με την βοήθεια φακού αναζήτησης. Συγκεκριμένα με το πάτημα του φακού αναζήτησης το σύστημα εμφανίζει πίνακα επιλογής με τους Αναδόχους της σύμβασης/υποέργου, όπως αυτοί έχουν καταχωρισθεί στο Τμήμα Β.1 του σε Ισχύ ΤΔΣ.

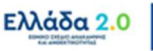

3. Με την επιλογή του Αποδοχή τα στοιχεία που μόλις συμπληρώθηκαν μεταφέρονται στον πίνακα και το αναδυόμενο παράθυρο «αδειάζει» για την επόμενη καταχώριση παραστατικού. Ο χρήστης μπορεί να επαναλάβει την ίδια διαδικασία για τα υπόλοιπα παραστατικά Δαπάνης (Αναδόχου) της σύμβασης/υποέργου:

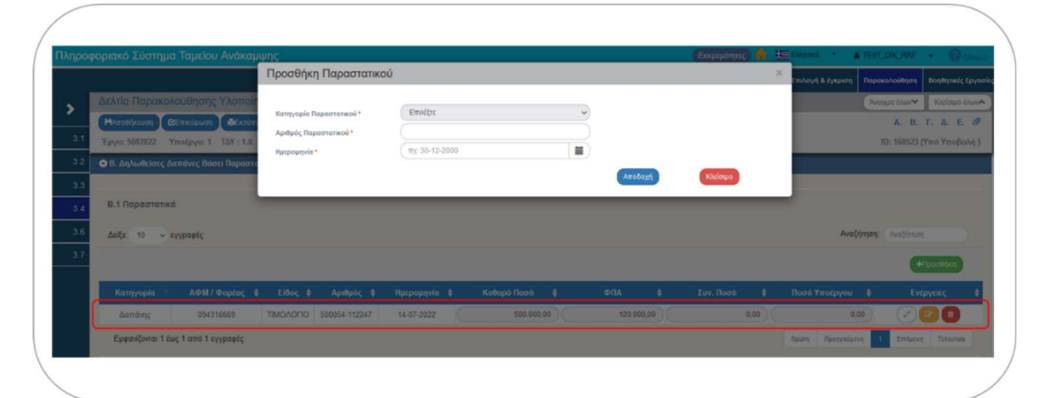

Προσοχή: Επιλέγοντας Αποδοχή πραγματοποιείται από το σύστημα έλεγχος ύπαρξης του Παραστατικού στο τρέχον ή σε άλλο δελτίο. Σε περίπτωση που το παραστατικό που επιχειρείται να καταχωρισθεί εντοπιστεί στο τρέχον ή σε άλλο Δελτίο Παρακολούθησης, τότε εμφανίζεται αντίστοιχο μήνυμα. Σε αυτή την περίπτωση, ο χρήστης δεν προχωράει σε καταχώριση του παραστατικού. Για την ολοκλήρωση της διαδικασίας δήλωσης δαπανών, θα γίνει χρήση του υπάρχοντος παραστατικού, με τον τρόπο που περιγράφεται στην ενότητα «Γ. Καταχώριση ΣΥΣΧΕΤΙΣΜΩΝ».

| ( | <b>i</b> Σφάλμα ×                                                             | ίΣφάλμα                                | × |
|---|-------------------------------------------------------------------------------|----------------------------------------|---|
|   | Το παροστατικό έχει ήδη καταχωρηθεί στο δελτίο με ΙΟ (160523] ΑθΙ5 (5082822). | Το παραστατικό υπάρχει ήδη στο δικλίο. |   |
|   | •                                                                             |                                        | 3 |

Σημειώνεται ότι κατά την προσθήκη παραστατικού Δαπάνης (Αναδόχου), στη λίστα επιλογής του πεδίου Κωδ. Είδους, οι διαθέσιμες τιμές περιορίζονται βάσει του Είδους Υποέργου (π.χ. το είδος παραστατικού ΕΚΘΕΣΗ ΕΠΑΛΗΘΕΥΣΗΣ ΠΡΑΞΗΣ ΚΡΑΤΙΚΗΣ ΕΝΙΣΧΥΣΗΣ δεν εμφανίζεται όταν το Είδος Υποέργου αφορά σε ΠΡΟΜΗΘΕΙΕΣ).

Τα είδη παραστατικού ΛΟΓΙΣΤΙΚΗ/ΕΞΩΛΟΓΙΣΤΙΚΗ ΚΑΤΑΣΤΑΣΗ καθώς και ΜΙΣΘΟΔΟΤΙΚΗ ΚΑΤΑΣΤΑΣΗ χρησιμοποιούνται σε περιπτώσεις υποέργων που υλοποιούνται με ίδια μέσα, όπου προβλέπεται μεγάλο πλήθος διακριτών συναλλαγών (π.χ. ΑΡΧΑΙΟΛΟΓΙΚΕΣ ΕΡΕΥΝΕΣ/ ΕΡΓΑΣΙΕΣ ΜΕΣΩ ΑΥΤΕΠΙΣΤΑΣΙΑΣ). Στη λογιστική κατάσταση θα πρέπει να περιλαμβάνονται όλα τα δεδομένα που προσδιορίζουν τις επιμέρους συναλλαγές. Κατ' ελάχιστον θα πρέπει να περιλαμβάνονται: ο αριθμός παραστατικού δαπάνης (τιμολόγιο, ή όταν αυτό δεν είναι εφικτό, λογιστικό έγγραφο ισοδύναμης αποδεικτικής αξίας), η ημερομηνία έκδοσής του, ο εκδότης, το ποσό, τα στοιχεία προσδιορισμού του αντίστοιχου παραστατικού πληρωμής καθώς και η αιτιολογία πληρωμής. Επισημαίνεται ότι η ακρίβεια και ορθότητα των στοιχείων της ΛΟΓΙΣΤΙΚΗΣ/ ΕΞΩΛΟΓΙΣΤΙΚΗΣ ΚΑΤΑΣΤΑΣΗΣ <u>αποτελεί ευθύνη του Φορέα Υλοποίησης</u>.

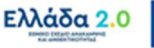

#### **Β.2 Παραστατικό Πληρωμής (Φορέα Υλοποίησης)**

4. Όταν ο χρήστης ολοκληρώσει την καταχώριση των παραστατικών δαπάνης, συνεχίζει στον ίδιο πίνακα **B.1 Παραστατικά** με την καταχώριση των παραστατικών πληρωμής επιλέγοντας από την λίστα του πεδίου Κατηγορία Παραστατικού την τιμή «Πληρωμής (Φορέα Υλοποίησης)»:

| οοσθήκη Παραστατικά      | DÚ                             |         |         |
|--------------------------|--------------------------------|---------|---------|
| Κατηγορία Παραστατικού * | Επιλέξτε                       | ~       |         |
| Αριθμός Παραστατικού *   | Επιλέξτε<br>Δαπάνης (Αναδόχου) |         |         |
| Ημερομηνία *             | Πληρωμής (Φορέα Υλοποίησης)    |         |         |
|                          |                                | Δποδογά | Kleimun |

5. Με την επιλογή Κατηγορίας Παραστατικού Πληρωμής (Φορέα Υλοποίησης), εκτός από τα πεδία Αριθμός Παραστατικού και Ημερομηνία, εμφανίζονται στο αναδυόμενο παράθυρο τα πεδία Κωδ. Είδους, Συν. Ποσό, Ποσό Υποέργου και Αιτιολογία Πληρωμής. Ο χρήστης πρέπει να συμπληρώσει τουλάχιστον τα υποχρεωτικά πεδία (ένδειξη με αστερίσκο \* στην περιγραφή τους), όπως φαίνεται στην παρακάτω εικόνα. Τέλος επιλέγει Αποδοχή :

| Προσθήκη Παραστατικ      | ού                                |         | ×        |
|--------------------------|-----------------------------------|---------|----------|
|                          |                                   |         |          |
| Κατηγορία Παραστατικού * | Πληρωμής (Φορέα Υλοποίησης)       | ~       |          |
| Κωδ. Είδους *            | ΗΛΕΚΤΡΟΝΙΚΗ ΠΛΗΡΩΜΗ ΤΤΕ           | ~       |          |
| Αριθμός Παραστατικού *   | EPS50005184                       |         |          |
| Ημερομηνία *             | 30-08-2022                        |         |          |
| Συν. Ποσό                | 620.000,00                        |         |          |
| Ποσό Υποέργου            | 620.000,00                        |         |          |
| Αιτιολογία Πληρωμής      | ΕΞΟΦΛΗΣΗ ΤΙΜΟΛΟΓΙΟΥ 500054-112247 | //2022  |          |
|                          |                                   |         |          |
|                          |                                   | Αποδοχή | Κλείσιμο |
|                          |                                   |         |          |

Στο πεδίο Συν. Ποσό συμπληρώνεται από το Φορέα Υλοποίησης το συνολικό ποσό που αναγράφεται στο παραστατικό πληρωμής.

Στο πεδίο Ποσό Υποέργου συμπληρώνεται το τμήμα από το συνολικό ποσό πληρωμής του παραστατικού, το οποίο αφορά στη συγκεκριμένη σύμβαση/υποέργο (και συμμετέχει στον Συσχετισμό, όπως θα δούμε αμέσως παρακάτω).

### ΕΞΑΙΡΕΤΙΚΑ ΣΗΜΑΝΤΙΚΗ ΕΠΙΣΗΜΑΝΣΗ

Κατά την Ολοκλήρωση, το πεδίο Ποσό Υποέργου, αθροιζόμενο από όλα τα παραστατικά πληρωμής που θα καταχωρισθούν στα Δελτία Παρακολούθησης, είναι η βάση για τον υπολογισμό της Συνολικής Δημόσιας Δαπάνης κάθε σύμβασης/υποέργου (συνολική δημόσια δαπάνη στο ΤΔΣ) και κατ' επέκταση του έργου (συνολική δημόσια δαπάνη στο ΤΔΕ).

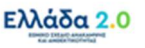

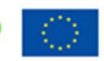

Παράδειγμα 1 – Έστω ένα παραστατικό πληρωμής με το οποίο εξοφλείται ο φόρος για 3 διαφορετικές συμβάσεις: Εδώ ως Ποσό Υποέργου σε κάθε δελτίο παρακολούθησης της κάθε σύμβασης θα συμπληρωθεί εκείνο το τμήμα του Συνολικού Ποσού του παραστατικού πληρωμής, το οποίο αφορά στην συγκεκριμένη σύμβαση κάθε φορά.

Παράδειγμα 2 – Έστω ότι έχουμε μία σύμβαση που προβλέπει την προμήθεια 20 Η/Υ, ενώ το παραστατικό πληρωμής καλύπτει την εξόφληση για την αγορά 35 Η/Υ (οι επιπλέον 15 Η/Υ είτε αφορούν άλλη σύμβαση, είτε καλύπτουν άλλες ανάγκες του Φορέα Υλοποίησης που δεν χρηματοδοτούνται από το TAA): Εδώ ως Ποσό Υποέργου θα συμπληρωθεί το τμήμα του Συνολικού Ποσού του παραστατικού πληρωμής που αντιστοιχεί στους 20 Η/Υ.

6. Με την επιλογή του Αποδοχή τα στοιχεία που μόλις συμπληρώθηκαν μεταφέρονται στον πίνακα και το αναδυόμενο παράθυρο «αδειάζει» για την επόμενη καταχώριση παραστατικού. Ο χρήστης μπορεί να επαναλάβει την ίδια διαδικασία για τα υπόλοιπα παραστατικά Πληρωμής (Φορέα Υλοποίησης) της σύμβασης/υποέργου:

|                          |                                                          | Προσ                 | σθήκη Παραστα                              | ΠΚΟÚ                    |                            |                       |                |                             | × Ind Under                                      | ακολούθηση Βοηθητικές Εργ                              |
|--------------------------|----------------------------------------------------------|----------------------|--------------------------------------------|-------------------------|----------------------------|-----------------------|----------------|-----------------------------|--------------------------------------------------|--------------------------------------------------------|
| 3.1                      | Δελτίο Παρακολού<br>Μλποθήκευση Θεπ<br>Έργο: 5082822 Υπο |                      | γορία Παραστατικού *<br>μός Παραστατικού * | Επλέξτε                 |                            | ~                     |                |                             | (Pwory)                                          | ο όλων<br>Α. Β. Γ. Δ. Ε. Ø<br>D: 160523 (Υπό Υποβολή ) |
| 3.2                      | Β. Δηλωθείσες Δαπό                                       | Ημερ                 | oµqvia *                                   | πχ: 30-12               | -2000                      |                       | AmoõomA        | Khaionpo                    |                                                  |                                                        |
| 3.3                      |                                                          | _                    |                                            |                         |                            |                       |                |                             |                                                  |                                                        |
| 3.3<br>3.4<br>3.6<br>3.7 | Β.1 Παραστατικά<br>Δείξε 10 → εγγρ                       | aetç                 |                                            |                         |                            |                       |                |                             | Αναζήτηση: Αναί                                  |                                                        |
| 3.3<br>3.4<br>3.6<br>3.7 | Β.1 Ποραστατικά<br>Δείζε 10 ν εγγρά                      | aetç                 |                                            |                         |                            |                       |                |                             | Αναζήτηση: Ανοί                                  | Simon<br>+Pipocólpa                                    |
| 3.3<br>3.4<br>3.6<br>3.7 | B.1 Παραστατικά<br>Δάξε 10 ← αγιρε<br>Κατηγορία          | Aem/<br>eoptec       | Είδος (                                    | ) Αριθμός φ             | Ημερομηνία φ               | Καθαρό Ποσό 🛊         | ena ș          | Euv. Noró 🔶 I               | Αναζήτηση: Αυτί<br>Ποσό Υποέργου φ               | Ximon<br>+Tφootkim<br>Ενέργειες φ                      |
| 3.3<br>3.4<br>3.6<br>3.7 | 8.1 Παραστατικά<br>Δεξε 10 ν εγγρε<br>Κατηγορία          | AeM / \$<br>40105005 | Еібос (<br>МАЕКТРОЛІКН<br>ПАНРОМИ ТТЕ      | Αριθμός φ<br>ΕΡ55005184 | Ημερομηνία φ<br>30-06-2022 | Καθαρό Ποσό φ<br>8,00 | ona ()<br>8,00 | Σαν. Ποσό ¢ Π<br>620.000,00 | Αναζήτηση: Αναί<br>Ποσό Υποέργου φ<br>620.000,00 | Angen<br>(+Tsocolym)<br>Evipyens (                     |

Προσοχή: Επιλέγοντας Αποδοχή πραγματοποιείται από το σύστημα έλεγχος ύπαρξης του παραστατικού. Εάν εντοπιστεί στο τρέχον ή σε προγενέστερο Δελτίο Παρακολούθησης, τότε εμφανίζεται αντίστοιχο μήνυμα. Σε αυτή την περίπτωση, ο χρήστης δεν προχωράει σε καταχώριση του παραστατικού. Για την ολοκλήρωση της διαδικασίας δήλωσης δαπανών, θα γίνει χρήση του υπάρχοντος παραστατικού, με τον τρόπο που περιγράφεται στην ενότητα «Γ. Καταχώριση ΣΥΣΧΕΤΙΣΜΩΝ».

7. Όταν ο χρήστης ολοκληρώσει και την καταχώριση των Παραστατικών Πληρωμής (Φορέα Υλοποίησης) επιλέγει Αποθήκευση. Στο παραπάνω παράδειγμα καταχωρίστηκαν δύο εγγραφές στον πίνακα Β.1 Παραστατικά από τις οποίες η μία είναι «Δαπάνη» και η μία «Πληρωμή» που εξοφλεί την δαπάνη:

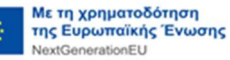

|                                         | inates baoen                          | Tapa |                                     |     |                                 |                            |                              |                       |                                  |                                 |                            |
|-----------------------------------------|---------------------------------------|------|-------------------------------------|-----|---------------------------------|----------------------------|------------------------------|-----------------------|----------------------------------|---------------------------------|----------------------------|
| 1.0.0.0.0.0.0.0.0.0.0.0.0.0.0.0.0.0.0.0 |                                       |      |                                     |     |                                 |                            |                              |                       |                                  |                                 |                            |
| .1 Παραστατικο                          |                                       |      |                                     |     |                                 |                            |                              |                       |                                  |                                 |                            |
|                                         |                                       |      |                                     |     |                                 |                            |                              |                       |                                  | Αναζήτηση:                      | Αναζήτηση                  |
| είξε 10 v εγ                            | γραφες                                |      |                                     |     |                                 |                            |                              |                       |                                  |                                 |                            |
| είξε 10 - εγ                            | γραφες                                |      |                                     |     |                                 |                            |                              |                       |                                  |                                 | Προσθήκη                   |
| ειξε 10 Υ εγ                            | γραφες                                |      |                                     |     |                                 |                            |                              |                       |                                  |                                 | <b>+</b> Προσθήκη          |
| <b>είξε 10 ∽ εγ</b><br>Κατηγορία ▲      | ΑΦΜ /<br>Φορίας                       | ¢    | Είδος                               | ¢   | Αριθμός ‡                       | Ημερομηνία φ               | Καθαρό Ποσό 🛊                | φπα ≑                 | Συν. Ποσό 👙                      | ο Ποσό Υποέργου                 | +Προσθήκη<br>\$ Ενέργειες  |
| ειξε 10 ∨ εγ<br>Κατηγορία<br>Πληρωμής   | φραφες<br>ΦΦΜ /<br>Φορέας<br>40105005 | ÷    | Είδος<br>ΗΛΕΚΤΡΟΝΙΚΗ<br>ΠΛΗΡΩΜΗ ΤΤΕ | (¢. | <b>Αριθμός ¢</b><br>EPS50005184 | Ημερομηνία 🛊<br>30-08-2022 | <b>Καθαρό Ποσό</b> ‡<br>0.00 | <b>ФПА \$</b><br>0,00 | <b>Συν. Ποσό</b> 🛊<br>620.000,00 | ο Ποσό Υποέργου (<br>620.000,00 | +Проовіјкі)<br>• Еvtруких; |

Προσοχή: Στον πίνακα **B.1 Παραστατικά** εμφανίζονται μόνο τα παραστατικά που έχουν καταχωρισθεί στο τρέχον Δελτίο Παρακολούθησης. Εάν απαιτείται συσχέτιση με παραστατικά που έχουν καταχωρισθεί σε προγενέστερο Δελτίο Παρακολούθησης, τότε δίνεται η δυνατότητα αναζήτησης των παραστατικών από το αναδυόμενο παράθυρο του πίνακα **B.2 Συσχετισμοί** (βλ. ενότητα «Γ. Καταχώριση ΣΥΣΧΕΤΙΣΜΩΝ» του παρόντος).

Παραστατικά δαπάνης και πληρωμής μπορούν να χρησιμοποιηθούν σε έναν ή περισσότερους συσχετισμούς στον πίνακα Β.2 Συσχετισμοί.

Παραστατικά δαπάνης και πληρωμής μπορούν να χρησιμοποιηθούν σε περισσότερες της μίας σύμβασης/υποέργου, είτε εντός του ίδιου έργου είτε σε περισσότερα έργα.

Για τη συμπλήρωση του πεδίου Ποσό Υποέργου στο παραστατικό πληρωμής διακρίνονται οι εξής δύο περιπτώσεις:

- Όταν με το παραστατικό πληρωμής έχουν πραγματοποιηθεί πληρωμές Δημόσιας Δαπάνης μόνο για το τρέχον Υποέργο, τότε Συνολικό Ποσό = Ποσό Υποέργου
- Όταν με το παραστατικό πληρωμής έχουν πραγματοποιηθεί πληρωμές Δημόσιας
   Δαπάνης για ν Υποέργα, τότε Συνολικό Ποσό = Ποσό Υποέργου 1 + Ποσό Υποέργου 2 +
   .... + Ποσό Υποέργου ν

Οι τιμές Καθαρό Ποσό, ΦΠΑ, Συνολικό Ποσό και Ποσό Υποέργου μπορούν να τροποποιηθούν στον πίνακα **Β.1 Παραστατικά** ανά πάσα στιγμή. Αν τα συγκεκριμένα παραστατικά έχουν συσχετισθεί, μετά την Αποθήκευση ενημερώνεται αυτόματα και ο πίνακας **Β.2 Συσχετισμοί**.

Ελλάδα 2.0

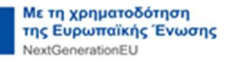

#### Γ. Καταχώριση ΣΥΣΧΕΤΙΣΜΩΝ μέσω ΠΡΟΣΘΗΚΗΣ ( **+** Προσθήκη )

Ο χρήστης, έχοντας καταχωρίσει τα παραστατικά δαπανών και πληρωμών, προχωράει στην αποτύπωση των συσχετισμών μεταξύ τους (καθώς και με άλλα παραστατικά, τα οποία έχουν καταχωρισθεί σε προηγούμενα Δελτία Παρακολούθησης, εκτός του τρέχοντος) στον πίνακα **B.2** Συσχετισμοί.

1. Επιλέγει **+** προσθήκη στον πίνακα **B.2 Συσχετισμοί** και ενεργοποιείται αναδυόμενο παράθυρο το οποίο χωρίζεται στις εξής 3 ενότητες:

#### Δαπάνες Σύμβασης (Παραστατικά Αναδόχου)

#### Πληρωμές Δημόσιας Δαπάνης Σύμβασης (Παραστατικό Φορέα Υλοποίησης)

#### Δήλωση Φορέα Υλοποίησης ανά Κατηγορία Δαπάνης (Στοιχεία Συσχετισμού)

| anaros zoppaolis (napaolama naooxoo)                            |                              |      |
|-----------------------------------------------------------------|------------------------------|------|
| 🗹 Παραστατικά Τρέχοντος ΔΔΔ                                     |                              |      |
| Παραστατικό *                                                   | Καθαρό Ποσό                  | 0,00 |
| ΑΦΜ Ι                                                           | ΦΠΑ                          | 0,00 |
| Είδος                                                           | Σύνολο                       | 0,00 |
| Παρατηρήσεις                                                    |                              |      |
| Είδος<br>Απολογία                                               | Συν. Ποσό<br>Ποσό Υποέργου * | 0,00 |
| ιήλωση Φορέα Υλοποίησης ανά Κατηγορία Δαπάνης(Στοιχεία Συσχετια | σμού)                        |      |
| Κατηγορία *                                                     | Επιλέξιμο Ποσό               | 0.00 |
| Ma                                                              | (Συνεισφορά ΤΑ) *            |      |

2. Ο χρήστης για να δημιουργήσει έναν συσχετισμό πληρωμής μεταξύ 2 παραστατικών, οφείλει να επιλέξει τα 2 παραστατικά που θα συμμετέχουν, από λίστα τιμών μέσω των φακών αναζήτησης. Όταν το check box Παραστατικά Τρέχοντος ΔΔΔ είναι επιλεγμένο, τότε ο φακός αναζήτησης θα φέρει μόνο τα παραστατικά που έχουν δημιουργηθεί στο τρέχον Δελτίο Παρακολούθησης. Με αποεπιλογή του check box Παραστατικά Τρέχοντος ΔΔΔ ο φακός αναζήτησης θα φέρει μόνο τα παραστατικά που έχουν δημιουργηθεί στο τρέχον Δελτίο Παρακολούθησης. Με αποεπιλογή του check box Παραστατικά Τρέχοντος ΔΔΔ ο φακός αναζήτησης θα φέρει μόνο τα παραστατικά που έχουν δημιουργηθεί στο τρέχον Δελτίο Παρακολούθησης. Με αποεπιλογή του check box Παραστατικά τρέχοντος ΔΔΔ ο φακός αναζήτησης θα φέρει μόνο τα παραστατικά που έχουν καταχωρισθεί σε προγενέστερα Δελτία Παρακολούθησης. Με την επιλογή του, το παραστατικό εμφανίζεται αυτόματα στο αντίστοιχο πεδίο:

| άνες Σύμβασης                                                                                                    | Παραστατικά Αναδόχου)                                                                                                    |                                                                                              |                                                                                                    |                                                                            |
|----------------------------------------------------------------------------------------------------|----------------------------------------------------------------------------------------------------|----------------------------------------------------------------------------------------------|----------------------------------------------------------------------------------------------------|----------------------------------------------------------------------------|
| Παραστατικά                                                                                                    | Γρέχοντος ΔΔΔ                                                                                                    | ٩                                                                                            |                                                                                                    |                                                                            |
| Παραστατικό *                                                                                                    | 500054-112247   14-07-2022                                                                                                    | Καθ                                                                                          | αρό Ποσό                                                                                                    | 500.000,00                                                                 |
| ΑΦΜ                                                                                                    | 094316669   ΜΥΤΙΛΗΝΑΙΟΣ ΑΝΩΝΥΜ<br>ΟΜΙΛΟΣ ΕΠΙΧΕΙΡΗΣΕΩΝ                                                                            | Η ΕΤΑΙΡΕΙΑ ΦΠ/                                                                               | i.                                                                                                    | 120.000,00                                                                 |
| Είδος                                                                                                    | τιμολογιο                                                                                                    | Σύν                                                                                          | λο                                                                                                    | 620.000,00                                                                 |
| Παρατηρήσεις                                                                                                    |                                                                                                    |                                                                                              |                                                                                                    |                                                                            |
| Παραστατικό *                                                                                                    |                                                                                                    |                                                                                              | Ποσό                                                                                                    | 0,00                                                                       |
|                                                                                                    | Επιλέξτε Παραστατικ                                                                                                    | ό Φορέα Υλοποίησης Τρέγ                                                                      | ION TOC AAA                                                                                                    |                                                                            |
| Δείξε 10 🗸                                                                                                    | εγγραφές                                                                                                    | o o open menerilo 13 (po)                                                                    | Αναζήτηση: Αναζήτι                                                                                                    | ηση                                                                        |
| Δείξε 10 🗸                                                                                                    | εγγραφές<br>Ημερομηνία Πληρωμής  🖨                                                                                               | Είδος                                                                                        | Αναζήτηση: Αναζήτη<br>Γιοσό Υποέργου                                                                                                    | ηση<br>♦ Συν. Ποσό                                                         |
| Δείξε 10 <b>~</b><br>Αριθμός Δ<br>EPS50005184                                                                                      | εγγραφές<br>Ημερομηνία Πληρωμής 🔶<br>30-08-2022 ΗΛ                                                                               | <b>Είδος</b>                                                                                 | Αναζήτηση: Αναζήτη<br>Ουτός Υποέργου<br>620.000,00                                                                                           | ηση<br><b>ξυν. Ποσό</b><br>620.000,00                                      |
| Δείξε 10 <b>~</b><br>Αριθμός <b>^</b><br>EPS50005184<br>Εμφανίζονται 1                                                             | εγγραφές<br>Ημερομηνία Πληρωμής 💠<br>30-08-2022 ΗΛ<br>έως 1 από 1 εγγραφές                                                       | <b>Είδος</b><br>ΕΚΤΡΟΝΙΚΗ ΠΛΗΡΩΜΗ ΤΤΕ<br>Πρώτη                                               | Αναζήτηση: Αναζήτ<br>Αναζήτηση: Αναζήτ<br>Ποσό Υποέργου<br>620.000,00<br>Προηγούμενη 1                                                       | ηση<br><b>Συν. Ποσό</b><br>620.000,00<br>Επόμενη Τελευταία                 |
| Δείξε 10<br>Αριθμός<br>ΕΡS50005184<br>Εμφανίζονται 1<br>Είδος<br>Απιολογία                                                         | εγγραφές<br>Ημερομηνία Πληρωμής<br>30-08-2022 ΗΛ<br>έως 1 από 1 εγγραφές                                                         | Είδος (<br>ΕΚΤΡΟΝΙΚΗ ΠΛΗΡΩΜΗ ΤΤΕ<br>Πρώτη<br>Ποσ                                             | Αναζήτηση: Αναζήτ<br>Αναζήτηση: Αναζήτ<br>Οσό Υποέργου<br>620.000,00<br>Προηγούμενη 1<br>ό Υποέργου *                                        | ηση                                                                        |
| Δείξε 10<br>Αριθμός<br>ΕΡS50005184<br>Εμφανίζονται 1<br>Είδος<br>Αιτιολογία<br>ωση Φορέα Υλοτ                                      | εγγραφές<br>Ημερομηνία Πληρωμής 🔶<br>30-08-2022 ΗΛ<br>έως 1 από 1 εγγραφές<br>τοίησης ανά Κατηγορία Δαπάνης(Στοιχεί              | Είδος (<br>ΕΚΤΡΟΝΙΚΗ ΠΛΗΡΩΜΗ ΤΤΕ<br>Πρώτη<br>Ποσ<br>α Συσχετισμού)                           | Αναζήτηση: Αναζήτη<br>Αναζήτηση: Αναζήτη<br>Οσό Υποέργου<br>620.000,00<br>Προηγούμενη 1<br>ό Υποέργου *                                      | ηση<br><b>ξ Συν. Ποσό</b><br>620.000,00<br>Επόμενη Τελευτοία<br>0,00       |
| Δείξε 10<br>Αριθμός<br>ΕΡS50005184<br>Εμφανίζονται 1<br>Είδος<br>Απιολογία<br>ωση Φορέα Υλοτ<br>Κατηγορία *                        | εγγραφές<br>Ημερομηνία Πληρωμής \$<br>30-08-2022 ΗΛ<br>έως 1 από 1 εγγραφές<br>τοίησης ανά Κατηγορία Δαπάνης(Στοιχεί             | Είδος (<br>ΕΚΤΡΟΝΙΚΗ ΠΛΗΡΩΜΗ ΤΤΕ<br>Πρώτη<br>Ποσ<br>α Συσχετισμού)<br><b>Q</b> Ετινί<br>(ζια | Αναζήτηση: Αναζήτ<br>Αναζήτηση: Αναζήτ<br>Οσό Υποέργου<br>620.000,00<br>Προηγούμενη 1<br>ό Υποέργου *<br>εξιμο Ποσό<br>εισπορά ΤΔ) *         | ηση                                                                        |
| Δείξε 10<br>Αριθμός<br>ΕΡS50005184<br>Εμφανίζονται 1<br>Είδος<br>Απιολογία<br>ωση Φορέα Υλοτ<br>Κατηγορία *<br>Μη<br>Επιλεξιμότητα | εγγραφές<br>Ημερομηνία Πληρωμής \$<br>30-08-2022 ΗΛ<br>έως 1 από 1 εγγραφές<br>τοίησης ανά Κατηγορία Δαπάνης(Στοιχεί<br>Επιλέξτε | Είδος α<br>ΕΚΤΡΟΝΙΚΗ ΠΛΗΡΩΜΗ ΤΤΕ<br>Πρώτη<br>Ποσ<br>α Συσχετισμού)<br>Q<br>Επιλ<br>(Συν      | Αναζήτηση: Αναζήτ<br>Αναζήτηση: Αναζήτ<br><b>Ποσό Υποέργου</b><br>620.000,00<br>Προηγούμενη 1<br>ό Υποέργου *<br>4ξιμο Ποσό<br>εισφορά ΤΑ) * | ηση<br><b>Συν. Ποσό</b><br>620.000,00<br>Επόμενη Τελευτοία<br>0,00<br>0,00 |

Όσον αφορά τα παραστατικά πληρωμής, στη λίστα με τα παραστατικά προγενέστερων Δελτίων Παρακολούθησης περιλαμβάνονται και παραστατικά πληρωμής του Φορέα Υλοποίησης που έχουν καταχωρισθεί σε άλλο έργο ή σε άλλη σύμβαση/υποέργο. <u>Σε αυτή την</u> <u>περίπτωση και μόνο</u>, το πεδίο Ποσό Υποέργου είναι ανοικτό προς επεξεργασία ώστε ο χρήστης, αφού επιλέξει το παραστατικό πληρωμής, να καταχωρίσει το Ποσό Υποέργου για την τρέχουσα σύμβαση/υποέργο.

Προσοχή: Στο πεδίο Ποσό Υποέργου ο χρήστης καταχωρίζει <u>το τμήμα</u> του Συνολικού Ποσού του παραστατικού πληρωμής που αφορά σε πληρωμές συνολικής Δημόσιας Δαπάνης (Επιλέξιμης και Μη Επιλέξιμης) της τρέχουσας σύμβασης/υποέργου.

 Εφόσον έχει επιλεγεί το Παραστατικό Δαπάνης (Αναδόχου) και το Παραστατικό Πληρωμής (Φορέα Υλοποίησης), στη συνέχεια ο χρήστης οφείλει να δηλώσει τα Στοιχεία Συσχετισμού συμπληρώνοντας τα πεδία Κατηγορία Δαπάνης και Επιλέξιμο Ποσό (Συνεισφορά TA):

Στο πεδίο Κατηγορία Δαπάνης ο φακός αναζήτησης θα φέρει προς επιλογή την κατηγορία δαπάνης όπως έχει δηλωθεί στο σε Ισχύ ΤΔΣ στον πίνακα Κατανομή Δημόσιας Δαπάνης Έργου ανά Κατηγορία Δαπάνης - Δαπάνες Βάσει Παραστατικών (Τμήμα Δ).

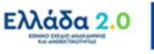

|                                                       | (Παραστατικά Αναδόχου)                                          |                   |            |
|-------------------------------------------------------|-----------------------------------------------------------------|-------------------|------------|
| Παραστατικά                                           | Γρέχοντος ΔΔΔ                                                   |                   |            |
| Παραστατικό *                                         | 500054-112247   14-07-2022                                      | Καθαρό Ποσό       | 500.000,00 |
| ΑΦМ                                                   | 094316669   ΜΥΤΙΛΗΝΑΙΟΣ ΑΝΩΝΥΜΗ ΕΤΑΙΡΕΙΑ<br>ΟΜΙΛΟΣ ΕΠΙΧΕΙΡΗΣΕΩΝ | ΦΠΦ               | 120.000,00 |
| Είδος                                                 | ΤΙΜΟΛΟΓΙΟ                                                       | Σύνολο            | 620.000,00 |
| Παρατηρήσεις                                          |                                                                 |                   |            |
| Αιτιολογία                                            | ΕΞΟΦΛΗΣΗ ΤΙΜΟΛΟΓΙΟΥ 500054-112247/2022                          | Ποσό Υποέργου *   | 620.000,00 |
|                                                       | τοίησης ανά Κατηγορία Δαπάνης(Στοιχεία Συσχετισμού)             |                   |            |
| λωση Φορέα Υλοι                                       |                                                                 | Επιλέξιμο Ποσό    | 620.000,00 |
| λωση Φορέα Υλοι<br>Κατηγορία *                        | Α.1-Αμεσες δαπάνες                                              | (Συνεισφορά ΤΑ) * |            |
| λωση Φορέα Υλοτ<br>Κατηγορία *<br>Μη<br>Επιλεξιμότητα | Α.1-Άμεσες δαπάνες         Q           Επιλέξτε         •       | (Συνεισφορά ΤΑ) * |            |

Στο πεδίο Επιλέξιμο Ποσό (Συνεισφορά ΤΑ) ο Φορέας Υλοποίησης συμπληρώνει το τμήμα του Ποσό Υποέργου του παραστατικού πληρωμής που συσχετίζεται με το Σύνολο του <u>παραστατικό δαπάνης</u> και το οποίο θα πρέπει να αντιστοιχεί στη Συνεισφορά ΤΑ.

### ΕΞΑΙΡΕΤΙΚΑ ΣΗΜΑΝΤΙΚΗ ΕΠΙΣΗΜΑΝΣΗ

Κατά την Ολοκλήρωση, το πεδίο Επιλέξιμο Ποσό (Συνεισφορά ΤΑ), αθροιζόμενο από όλους τους συσχετισμούς που θα καταχωρισθούν στα Δελτία Παρακολούθησης, είναι η βάση για τον υπολογισμό της Επιλέξιμης Δημόσιας Δαπάνης κάθε σύμβασης/υποέργου (επιλέξιμη δημόσια δαπάνη στο ΤΔΣ) και κατ' επέκταση του έργου (επιλέξιμη δημόσια δαπάνη στο ΤΔΣ).

 Δίνεται η δυνατότητα για καταχώριση Μη Επιλεξιμότητας, όπου με επιλογή της επιθυμητής τιμής από την αναδυόμενη λίστα ενεργοποιείται το πεδίο Μη Επιλέξιμο Ποσό για συμπλήρωση του αντίστοιχου ποσού.

Προσοχή: Το πεδίο Μη Επιλεξιμότητα περιλαμβάνει τιμές οι οποίες μπορεί να προέρχονται από 2 πολύ συγκεκριμένα σημεία του ΟΠΣ ΤΑ:

- (1) Από το ΤΔΕ του έργου όταν στον πίνακα ΧΡΗΜΑΤΟΔΟΤΗΣΗ ΕΡΓΟΥ (Τμήμα Ζ) στο πεδίο Πηγή Χρηματοδότησης επιλέχθηκε η τιμή «Συμμετοχή Φορέα».
- (2) Από την Απόφαση Ένταξης του έργου όταν δηλώθηκε μη επιλέξιμη δημόσια δαπάνη, η οποία μπορεί να έχει τις εξής 2 αιτιολογίες:

«ΦΠΑ που αποτελεί Μη επιλέξιμη Δημόσια Δαπάνη για το Ταμείο Ανάκαμψης»

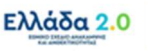

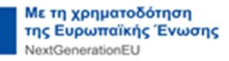

| Παραστατικά                                                                          | Τρέχοντος ΔΔΔ                                                                                                    |                                                                 |                                        |
|--------------------------------------------------------------------------------------|----------------------------------------------------------------------------------------------------|-----------------------------------------------------------------|----------------------------------------|
| Παραστατικό *                                                                        | 500054-112247   14-07-2022                                                                                                    | Καθαρό Ποσό                                                     | 500.000,00                             |
| ΑΦΜ                                                                                  | 094316669   ΜΥΤΙΛΗΝΑΙΟΣ ΑΝΩΝΥΜΗ ΕΤΑΙΡΕΙΑ<br>ΟΜΙΛΟΣ ΕΠΙΧΕΙΡΗΣΕΩΝ                                                                                                    | ΦΠΑ                                                             | 120.000,00                             |
| Είδος                                                                                | τιμολογιο                                                                                                    | Σύνολο                                                          | 620.000,00                             |
| Παρατηρήσεις                                                                         |                                                                                                    |                                                                 |                                        |
| Παραστατικά<br>Παραστατικό *<br>Είδος                                                | Τρέχοντος ΔΔΔ<br>ΕΡ \$50005184   30-08-2022<br>Η ΔΕΚ ΤΡΟΝΙΚΗ ΠΑΙΡΟΜΗ ΤΤΕ                                                                                                    | Συν. Ποσό                                                       | 620.000,00                             |
| Παραστατικά<br>Παραστατικό *<br>Είδος<br>Απιολογία                                   | Τρέχοντος ΔΔΔ<br>ΕΡ \$50005184   30-08-2022<br>ΗΛΕΚΤΡΟΝΙΚΗ ΠΛΗΡΩΜΗ ΤΤΕ<br>ΕΞΟΦΛΗΣΗ ΤΙΜΟΛΟΓΙΟΥ 500054-112247/2022                                                                                                    | Συν. Ποσό<br>Ποσό Υποέργου *                                    | 620.000,00<br>620.000,00               |
| Παραστατικά<br>Παραστατικό<br>Είδος<br>Απιολογία<br>ίλωση Φορέα Υλοτ                 | Τρέχοντος ΔΔΔ<br>ΕΡ \$50005184   30-08-2022<br>ΗΛΕΚΤΡΟΝΙΚΗ ΠΛΗΡΩΜΗ ΤΤΕ<br>ΕΞΟΦΛΗΣΗ ΤΙΜΟΛΟΓΙΟΥ 500054-112247/2022<br>ποίησης ανά Κατηγορία Δαπάνης(Στοιχεία Συσχετισμού)                                                                     | Συν. Ποσό<br>Ποσό Υποέργου                                      | 620.000,00<br>620.000,00               |
| Παραστατικά<br>Παραστατικό *<br>Είδος<br>Απιολογία<br>ήλωση Φορέα Υλο<br>Κατηγορία * | Τρέχοντος ΔΔΔ         Q           ΕΡ \$50005184   30-08-2022           ΗΛΕΚ ΤΡΟΝΙΚΗ ΠΛΗΡΩΜΗ ΤΤΕ           ΕΞΟΦΛΗΣΗ ΤΙΜΟΛΟΓΙΟΥ 500054-112247/2022           ποίησης ανά Κατηγορία Δαπάνης(Στοιχεία Συσχετισμού)           Α.1-Άμεσες δαπάνες | Συν. Ποσό<br>Ποσό Υποέργου<br>Επιλέξιμο Ποσό<br>(Συνεισφορά ΤΑ) | 620.000,00<br>620.000,00<br>500.000,00 |

5. Ο χρήστης επιλέγει Αποδοχή για να καταχωρίσει τα στοιχεία στον πίνακα Β.2 Συσχετισμοί και το αναδυόμενο παράθυρο «αδειάζει» για τον επόμενο συσχετισμό. Μετά την ολοκλήρωση της συμπλήρωσης του πίνακα ο χρήστης επιλέγει την Αποθήκευση από τη γραμμή εργαλείων και το σύστημα αποδίδει μοναδικό ID σε κάθε συσχετισμό.

| Έργο: 5 | 1082822 Y   | Επιτώρωση<br>ποέργο: 1        | ΘΕκτύπωση<br>ΓΔΥ : 1.0                           | <ul> <li>Η Προηγούμ</li> </ul>              | ενη Σελίδα                 |                                                                             |                                           |                                                |                                    |                                        |                                       |                                     | ID:                                    | A. B. Γ. Δ. Ε 160523 (Υπό Υποβ |
|---------|-------------|-------------------------------|--------------------------------------------------|---------------------------------------------|----------------------------|-----------------------------------------------------------------------------|-------------------------------------------|------------------------------------------------|------------------------------------|----------------------------------------|---------------------------------------|-------------------------------------|----------------------------------------|--------------------------------|
| Β.2 Σ   | υσχετισμοί  |                               |                                                  |                                             |                            |                                                                             |                                           |                                                |                                    |                                        |                                       |                                     |                                        |                                |
| Δείξε   | 10 ¥ 54     | γραφές                        |                                                  |                                             |                            |                                                                             |                                           |                                                |                                    |                                        |                                       |                                     | Αναζήτηση: Αναζή                       | τηση                           |
| -       | Autored Div |                               |                                                  |                                             |                            |                                                                             |                                           |                                                |                                    |                                        |                                       |                                     |                                        |                                |
|         | -maybath Ov |                               |                                                  |                                             |                            |                                                                             |                                           |                                                |                                    |                                        |                                       |                                     | +Rooserjkn                             | Προσυμπλήρωση                  |
|         |             |                               |                                                  |                                             |                            |                                                                             |                                           |                                                |                                    |                                        |                                       |                                     |                                        |                                |
|         |             | Παρασ                         | στατικά Δαπάν                                    | ης (Αναδόχου)                               |                            | Παραστ                                                                      | ατικά Πληρωμή                             | ς (Φορέα Υλοποίη                               | σης)                               | Δήλωση Φορέα                           | Υλοποίησης                            | Διοικητική Ε                        | παλήθευση                              |                                |
| 10 -    | ΑΦΜ φ       | Παρασ<br>Είδος φ              | στατικά Δαπάν<br>Αριθμός φ                       | ης (Αναδόχου)<br>Ημερομηνία φ               | Συν.<br>Ποσό Φ             | Παραστι<br>Είδος φ                                                          | ατικά Πληρωμή<br>Αριθμός φ                | ς (Φορέα Υλοποίη<br>Ημερομηνία φ               | σης)<br>Συν.<br>Ποσό Φ             | Δήλωση Φορέα<br>Κατηγορία<br>Δαπάνης 🗘 | Υλοποίησης<br>Επιλίξιμο<br>Ποσό ΦΥ    | Διοικητική Ε<br>Ποσό<br>Διόρθωσης 🗘 | παλήθευση<br>Αποδεκτό<br>Διαχείρισης 🗘 | Ενίργαις                       |
| ID -    | A@M \$      | Парас<br>Еібос ф<br>ТІМОЛОГІО | τιατικά Δαιτάν<br>Αριθμός φ<br>500054-<br>112247 | ης (Αναδόχου)<br>Ημερομηνία φ<br>14-07-2022 | Συν.<br>Ποσό<br>620.000,00 | Παραστι           Είδος         ¢           ΗΛΕΚΤΡΟΝΙΚΗ         ΠΛΗΡΩΜΗ ΤΤΕ | ατικά Πληρωμή<br>Αριθμός φ<br>EPS50005184 | ς (Φορέα Υλοποίη<br>Ημερομηνία φ<br>30-08-2022 | σης)<br>Συν.<br>Ποσό<br>620.000,00 | Δήλωση Φορέα<br>Κατηγορία<br>Δαπάνης Φ | Υλοποίησης<br>Επιλέξιμο<br>Ποσό ΦΥ \$ | Διοικητική Ε<br>Ποσό<br>Διόρθωσης 🕴 | παλήθευση<br>Αποδεκτό<br>Διαχείρισης ‡ | Ενέργαις                       |

Στο πεδίο Επιλέξιμο Ποσό (Συνεισφορά ΤΑ) η τιμή μπορεί να τροποποιηθεί τόσο μέσα στο αναδυόμενο παράθυρο με επιλογή επεξεργασίας, όσο και κατ' ευθείαν στον πίνακα **B.2**Συσχετισμοί στην κεντρική οθόνη του Δελτίου Παρακολούθησης.

Προσοχή: Στους συσχετισμούς που συμμετέχει ένα Παραστατικού Πληρωμής (Φορέα Υλοποίησης), το άθροισμα των πεδίων Επιλέξιμο Ποσό (Συνεισφορά ΤΑ) και των πεδίων Μη Επιλέξιμο Ποσό (εφόσον υπάρχουν) οφείλει να ισούται με το Ποσό Υποέργου του συγκεκριμένου παραστατικού πληρωμής.

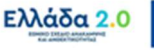

Όταν ο χρήστης επιλέγει την επεξεργασία **Συσχετισμοί**) έχει τη δυνατότητα να πλοηγηθεί και στις υπόλοιπες εγγραφές συσχετισμών με τα πλήκτρα **Προηγούμενη** και **Επόμενη**. Σε περίπτωση τροποποίησης των στοιχείων μιας εγγραφής συσχετισμού και στη συνέχεια επιλογής των πλήκτρων, το σύστημα εκτελεί τους απαραίτητους ελέγχους και στη συνέχεια εκτελεί την αποθήκευση.

#### Δ. Καταχώριση ΣΥΣΧΕΤΙΣΜΩΝ μέσω ΠΡΟΣΥΜΠΛΗΡΩΣΗΣ ( + Προσυμπλήρωση )

Εναλλακτικά του τρόπου καταχώρισης Παραστατικών και Συσχετισμών που περιγράφεται στις Ενότητες Β.1, Β.2 και Γ παραπάνω, ο χρήστης έχει τη δυνατότητα να συμπληρώσει το Τμήμα «Β. Δηλωθείσες Δαπάνες Βάσει Παραστατικών» μέσω **απ' ευθείας διασύνδεσης του ΟΠΣ ΤΑ με το** σύστημα e-PDE, δηλαδή το ηλεκτρονικό σύστημα του Προγράμματος Δημοσίων Επενδύσεων διαμέσου του οποίου εκτελούνται οι άμεσες και έμμεσες πληρωμές των δαπανών των έργων του TAA.

**Άμεσες πληρωμές ΠΔΕ προς αναδόχους έργων:** οι περιπτώσεις όπου βάσει της μεθόδου διαχείρισης που έχει επιλεγεί για την υλοποίηση ενός έργου του ΤΑΑ, διενεργούνται απ' ευθείας πληρωμές της Δημόσιας Δαπάνης από τον λογαριασμό του έργου προς τον λογαριασμό του αναδόχου με αντίστοιχη προσκόμιση των σχετικών παραστατικών.

**Εμμεσες πληρωμές ΠΔΕ προς φορείς/δικαιούχους έργων:** οι περιπτώσεις όπου η μέθοδος διαχείρισης που έχει επιλεγεί για την υλοποίηση ενός έργου του ΤΑΑ, προβλέπει την αρχική πληρωμή της Δημόσιας Δαπάνης από τον λογαριασμό του έργου προς τον λογαριασμό του φορέα/δικαιούχο του έργου, ο οποίος στη συνέχεια θα διαχειριστεί τις επιμέρους πληρωμές προς τους αναδόχους ή τελικούς αποδέκτες της ενίσχυσης.

Προσοχή: Η δυνατότητα καταχώρισης των Παραστατικών και των Συσχετισμών των πληρωμών ενός έργου μέσω της **Η Προσυμπλήρωση** είναι εφικτή μόνο στις περιπτώσεις όπου για την υλοποίηση του έργου έχουν διενεργηθεί Άμεσες πληρωμές ΠΔΕ. Σε διαφορετική περίπτωση η συγκεκριμένη διαδικασία μπορεί να αποτυπώσει μονάχα την αρχική ροή της Δημόσιας Δαπάνης προς τον φορέα/δικαιούχο του έργου.

 Χωρίς να έχει προχωρήσει σε καμία συμπλήρωση στον πίνακα Β.1 Παραστατικά, ο χρήστης επιλέγει το κουμπί + προσυμπλήρωση στον πίνακα Β.2 Συσχετισμοί και ενεργοποιείται αναδυόμενο παράθυρο. Στα «Κριτήρια Αναζήτησης» έχει προσυμπληρωμένα τα πεδία Ημερομηνία Συναλλαγής Από και Ημερομηνία Συναλλαγής Έως βάσει των δεδομένων που καταχωρίσθηκαν κατά τη δημιουργία του δελτίου ή άλλαξαν στην συνέχεια κατά τη συμπλήρωση στο Τμήμα «Α. Γενικά Στοιχεία»:

- 19 -

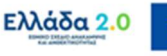

| ( |                                                   | Προσυμπ<br>Κριτήρια Λ<br>υ4-05-2022 | :λήρωση Ηλεκτι<br>Αναζήτησης         | ρονικών Γ    | <b>Ίληρωμ</b><br><sup>Ημένίε Ιων<br/>28-02-2</sup> | <b>μών</b><br>««Μαγής Έως *<br>023 |                             |            | ΑΦΜ Εκδότη Ποραστατικο                  | ú                                    | Υποέργο          |                                 | ΔΛήψη                         | Χ         Βορίητικές Εργασίας           Κλείσιμο Διωτ         Α.           Δ.         Ε.         Σ.Τ.           τό Επτεξεργασία         Β |  |
|---|---------------------------------------------------|-------------------------------------|--------------------------------------|--------------|----------------------------------------------------|------------------------------------|-----------------------------|------------|-----------------------------------------|--------------------------------------|------------------|---------------------------------|-------------------------------|----------------------------------------------------------------------------------------------------|--|
|   | <ul> <li>Θ Α. Γενικ</li> <li>Θ Β. Δηλω</li> </ul> | Δείξε                               | 10 🗸 εγγραφές                        |              |                                                    |                                    |                             |            |                                         | A                                    | ναζήτηση: Ανο    | ιζήτηση                         |                               |                                                                                                    |  |
|   |                                                   |                                     | Πα                                   | ραστατικά Δο | ιπάνης(Α                                           | ναδόχου)                           |                             |            |                                         | Στοιχεί                              | α Συναλλαγής     |                                 |                               |                                                                                                    |  |
|   | Β.1 Παρ                                           |                                     | Αριθμός<br>Παραστατικού <sup>Φ</sup> | Τύπος 🛊      | Ημ/<br>νία Φ                                       | ΑΦΜ<br>Εκδότη <sup>‡</sup>         | <sup>Καθαρή</sup> φ<br>Αξία | ФПА ф      | Ημ/νία<br>Λογιστικοποίησης <sup>Φ</sup> | Αριθ. Συστ.<br>Πληρωμών <sup>Φ</sup> | Συνολικό<br>Ποσό | Ποσό<br>Συναλλαγής <sup>Φ</sup> | Ποσό<br>Υποέργου <sup>Φ</sup> |                                                                                                    |  |
|   | Δείξε 1                                           | Εμφαν                               | ίζονται Ο έως Ο από Ο                | εγγραφές     |                                                    |                                    | Δεν υπι                     | άρχουν δεδ | ομένα στον πίνακα                       | Прыт                                 | η Προηγούμενη    | η Επόμενη Τελ<br>Κλείσιμα       | curaia                        | ♦Προσθήση Ενέργειες φ                                                                                                    |  |
|   | Εμφανίζο                                          | ονται Ο έως Ο α                     | πό Ο εγγραφές                        |              |                                                    |                                    | ۵.                          | εν υπαρχοι | и оссореча аточ тичака                  |                                      |                  | Npŵn                            | η Προηγούμενη                 | Επόμενη Τελευταία                                                                                                    |  |
|   | Β.2 Συσχι<br>Δείξε 10<br>-Διαγ                    | επαμοί<br>νοφή Ολων                 | ç                                    |              |                                                    |                                    |                             |            |                                         |                                      |                  | A                               | ναζήτηση: Ανοί<br>+Προσθήκη   |                                                                                                    |  |

Στη συνέχεια ο χρήστης συμπληρώνει στο πεδίο ΑΦΜ Εκδότη Παραστατικού [1] το ΑΦΜ του αναδόχου (όπως έχει καταχωριστεί στο ΤΔΣ) και με το πάτημα του κουμπιού Αίψη [2] διενεργείται η διασύνδεση με τη βάση δεδομένων του e-PDE από την οποία αντλούνται τα στοιχεία των καταχωρισμένων Παραστατικών Δαπάνης και Πληρωμής των εκταμιεύσεων που έχουν διενεργηθεί [3]. Τέλος ο χρήστης θα πατήσει το κουμπί Αποδοχή [4] προκειμένου τα παραπάνω στοιχεία να μεταφερθούν και αποθηκευτούν στο ΟΠΣ ΤΑ:

| <b>Κριτήρια /</b><br><sub>Hµlvis Συναλλα</sub><br>04-05-2022 | Αναζήτησης<br><sup>νής Από *</sup> |               | Hμίνια Συνοί<br>28-02-202 | λλαγής Έως *<br>23         |                |       | ΑΦΜ Εκδότη Ποροστατικού<br>998930549    |                           | Υποέργο                       | (                               |                                       |
|--------------------------------------------------------------|------------------------------------|---------------|---------------------------|----------------------------|----------------|-------|-----------------------------------------|---------------------------|-------------------------------|---------------------------------|---------------------------------------|
| Δείξε                                                        | 10 - εγγραφές                      | Ταραστατικά λ | Δαπάνης(Αν                | ναδόχου)                   |                |       |                                         | Ανα<br>Στοιχεί            | ζήτηση: Αναζή<br>α Συναλλαγής | τηση                            | $\supset$                             |
|                                                              | Αριθμός<br>Παραστατικού            | Τύπος ‡       | Ημ/<br>νία \$             | ΑΦΜ<br>Εκδότη <sup>‡</sup> | Καθαρή<br>Αξία | ФПА 🔶 | Ημ/νία<br>Λογιστικοποίησης <sup>‡</sup> | Αριθ. Συστ.<br>Πληρωμών 🗳 | Συνολικό<br>Ποσό              | Ποσό<br>Συναλλαγής <sup>‡</sup> | Ποσό<br>Υποέργου <sup>‡</sup>         |
|                                                              |                                    |               |                           |                            |                |       |                                         |                           |                               |                                 | · · · · · · · · · · · · · · · · · · · |

 Μέσω της παραπάνω διαδικασίας στον πίνακα **Β.1 Παραστατικά** δημιουργούνται οι εγγραφές των παραστατικών, οι οποίες είναι ανοικτές προς επεξεργασία προκειμένου να συμπληρωθούν από τον χρήστη τυχόν παρατηρήσεις ή αιτιολογίες

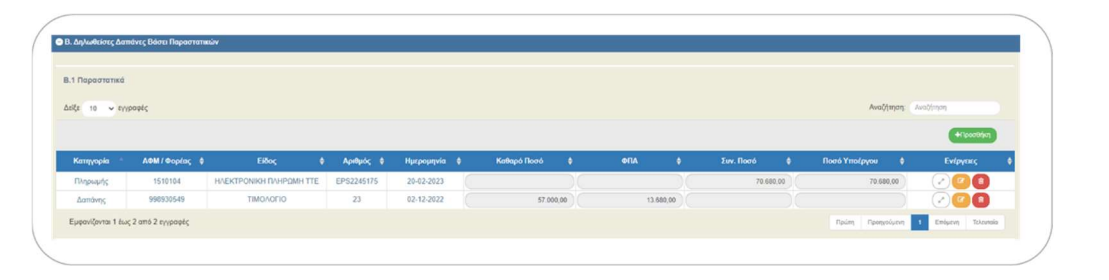

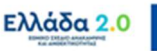

4. Παράλληλα έχει συμπληρωθεί ο πίνακας Β.2 Συσχετισμοί όπου ο χρήστης μπαίνοντας με επεξεργασία στο αναδυόμενο παράθυρο καλείται να συμπληρώσει την ενότητα Δήλωση Φορέα Υλοποίησης ανά Κατηγορία Δαπάνης (Στοιχεία Συσχετισμού), όπως έχει περιγραφεί παραπάνω στην ενότητα «Γ. Καταχώριση ΣΥΣΧΕΤΙΣΜΩΝ μέσω ΠΡΟΣΘΗΚΗΣ».

| Δαπάνες Συμρασης  |                                                |                   |           |
|-------------------|------------------------------------------------|-------------------|-----------|
| 🖌 Παραστατικά     | Τρέχοντος ΔΔΔ                                  |                   |           |
| Παραστατικό *     | 23   02-12-2022                                | Καθαρό Ποσό       | 57.000,00 |
| ΑΦΜ               | 998930549                                      | ΦΠΑ               | 13.680,00 |
| Είδος             | ΤΙΜΟΛΟΓΙΟ                                      | Σύνολο            | 70.680,00 |
| Παρατηρήσεις      |                                                |                   |           |
| Πληρωμές Δημόσιας | Δαπάνης Σύμβασης (Παραστατικό Φορέα Υλοποί     | ησης)             |           |
| 🗸 Παραστατικά     | Γρέχοντος ΔΔΔ                                  |                   |           |
| Παραστατικό *     | EP\$2245175   20-02-2023                       | Συν. Ποσό         | 70.680,00 |
| Είδος             | ΗΛΕΚΤΡΟΝΙΚΗ ΠΛΗΡΩΜΗ ΤΤΕ                        | Ποσό Υποέργου *   | 70 680 00 |
| Αιτιολογία        |                                                |                   | 10.000,00 |
| Δήλωση Φορέα Υλοτ | τοίησης ανά Κατηγορία Δαπάνης(Στοιχεία Συσχετι | σμού)             |           |
| Κατηγορία *       | Α. 1-Άμεσες δαπάνες                            | Επιλέξιμο Ποσό    |           |
| Mn                | Emilátra                                       | (Συνεισφορά ΤΑ) * |           |
| Επιλεξιμότητα     | ETIMEÇIE                                       |                   |           |
| Σχόλια            |                                                |                   |           |
|                   |                                                |                   |           |

### 2.3.3 Τμήμα «Δ. Υλοποιηθέν Φυσικό Αντικείμενο»

#### Α. Περίπτωση έργου που υλοποιείται μέσω Σύμβασης

Ενώ στο Τμήμα «Β. Δηλωθείσες Δαπάνες Βάσει Παραστατικών» ο Φορέας Υλοποίησης καλείται να αποτυπώσει την πρόοδο που σημειώθηκε στο οικονομικό αντικείμενο μίας σύμβασης/υποέργου κατά τη διάρκεια μίας συγκεκριμένης χρονικής περιόδου όπως αυτή οροθετήθηκε ήδη κατά τη δημιουργία του δελτίου (πεδία Από – Έως)....

....στο Τμήμα «Δ. Υλοποιηθέν Φυσικό Αντικείμενο» ο Φορέας Υλοποίησης καλείται να αποτυπώσει την πρόοδο του φυσικού αντικειμένου <u>σωρευτικά</u>. Δηλαδή σε κάθε επόμενη έκδοση του 3.4 ΔΕΛΤΙΟΥ ΠΑΡΑΚΟΛΟΥΘΗΣΗΣ μίας σύμβασης/υποέργου, οι καταχωρίσεις στο συγκεκριμένο Τμήμα Δ από προηγούμενες εκδόσεις, θα έρχονται αντιγραμμένες και ο Φορέας Υλοποίησης θα καλείται να προσθέσει την όποια περεταίρω πρόοδο έχει σημειωθεί στο πλαίσιο της τρέχουσας έκδοσης.

Προσοχή: Ο χρήστης καλείται να επιλέξει Πακέτα Εργασίας και Παραδοτέα από λίστα τιμών, όπως αυτή έχει καθοριστεί κατά την συμπλήρωση του ΤΔΣ στο Τμήμα «Γ. Φυσικό Αντικείμενο Σύμβασης και Προγραμματισμός Υλοποίησης».

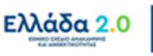

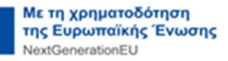

Ο χρήστης επιλέγοντας + προσθήκη εμφανίζεται αναδυόμενο παράθυρο. Από την λίστα του πεδίου Πακέτο Εργασίας/Παραδοτέο ο χρήστης επιλέγει το Παραδοτέο της σύμβασης/ υποέργου για το οποίο θα συμπληρώσει την πρόοδό του:

|                                                                                                    | 15 CONTRACTOR OF THE                                                                                                    | ενισχυσεών - Επεζεργασία                                                                                                    | Ανοιγμα όλων~                           | Κλείσιμο όλων |
|----------------------------------------------------------------------------------------------------|----------------------------------------------------------------------------------------------------|----------------------------------------------------------------------------------------------------|-----------------------------------------|---------------|
| ποθήκευση ΕΕπικύρωση ΕΕκτύπως                                                                                                    | η 👻 🖌 Προηγούμενη Σελίδα                                                                                                    |                                                                                                    | A. B.                                   | Г. Д. Е. 🖉    |
| ο: 5081082 Υποέργο: 1 ΤΔΥ : 1.1                                                                                                    |                                                                                                    |                                                                                                    | ID: 161423 (                            | Υπό Υποβολή ) |
| Υλοποιηθέν Φυσικό Αντικείμενο                                                                                                    |                                                                                                    |                                                                                                    |                                         |               |
| ίξε 10 🗸 εγγραφές                                                                                                    |                                                                                                    | Avo                                                                                                    | αζήτηση: Αναζήτηση                      |               |
|                                                                                                    |                                                                                                    |                                                                                                    | (                                       | Προσθήκη      |
| Φάσεις / Πακέτα Εργασίας 🛛 🍦                                                                                                    | Λίστες 💠                                                                                                    | Περιγραφή Ενεργειών / Εργασιών που<br>συνδέονται με τις δηλωθείσες δαπάνες                                                                                                    | Ενέργειε                                | c \$          |
|                                                                                                    |                                                                                                    |                                                                                                    |                                         |               |
| Εμφανίζονται 1 έως 1 από 1 εγγραφές                                                                                                    |                                                                                                    | Πρώτη Πρ                                                                                                    | οηγούμενη 1 Επόμενη                     | Τελευταία     |
| Προσθήκη/Επεξεργασί                                                                                                    | α Φυσικού Αντικει                                                                                                    | μένου                                                                                                    |                                         |               |
| Προσθήκη/Επεξεργασί<br>Πακτιο Εργασίας / Λίστα *<br>Περιγραφή Ενεργειών /<br>Ερωσαιών και αυνδέσσαι με                                                                                                    | α Φυσικού Αντικει<br>Επιλέξτε<br>Επιλέξτε<br>1    10 πΑΚΕΤΟ ΕΡΓΑ<br>1    10 ΠΑΚΕΤΟ ΕΡΓΑ                                                                                                    | JÉVOU<br>SION    1.2    10 ΠΑΚΕΤΟ 10 ΠΑΡΑΔΟΊ<br>ΣΙΟΝ    1.3    10 ΠΑΚΕΤΟ 20 ΠΑΡΑΔΟΊ                                                                                                    | TEO                                     |               |
| Προσθήκη/Επεξεργασί<br>Πακίτο Εργασίας / Λίστα *<br>Περιγραφή Ενεργτιών /<br>Εργασιών που συνδέονται με<br>τις δηλωθείσες δαπάνες                                                                                             | α Φυσικού Αντικει<br>Επιλέξτε<br>Π    10 ΠΑΚΕΤΟ ΕΡΓΑ<br>1    10 ΠΑΚΕΤΟ ΕΡΓΑ<br>2    20 ΠΑΚΕΤΟ ΕΡΓΑ<br>2    20 ΠΑΚΕΤΟ ΕΡΓΑ                                                                                                    | JÉVOU<br>ZIQN    12    10 ΠΑΚΕΤΟ 10 ΠΑΡΑΔΟΊ<br>ZIQN    13    10 ΠΑΚΕΤΟ 10 ΠΑΡΑΔΟΊ<br>ZIQN    2.1    20 ΠΑΚΕΤΟ 10 ΠΑΡΑΔΟΊ<br>ZIQN    2.2    20 ΠΑΚΕΤΟ 20 ΠΑΡΑΔΟΊ                                                  | TEO<br>TEO<br>TEO<br>TEO<br>TEO         |               |
| Προσθήκη/Επεξεργασί<br>Πακέτο Εργασίας / Λίστα *<br>Περιγραφή Ενεργειών /<br>Εργασιών που συνδέονται με<br>τις δηλωθείσες δαπάνες<br>Δικαιολογητικά Έγγραφ                                                                    | α Φυσικού Αντικει<br>Επιλέξτε<br>Επιλέξτε<br>Π 10 Πάκετο εργά<br>2 1/2 ο Πάκετο εργά<br>2 1/2 ο Πάκετο εργά<br>2 1/2 ο Πάκετο εργά<br>2 1/2 ο Πάκετο εργά<br>α με τα οττοία εττι                                                                                                    | μένου<br>ΣΙΩΝ    1.2    10 ΠΑΚΕΤΟ 10 ΠΑΡΑΔΟΙ<br>ΣΙΩΝ    1.3    10 ΠΑΚΕΤΟ 20 ΠΑΡΑΔΟΙ<br>ΣΙΩΝ    2.1    20 ΠΑΚΕΤΟ 10 ΠΑΡΑΔΟΙ<br>ΣΙΩΝ    2.2    20 ΠΑΚΕΤΟ 20 ΠΑΡΑΔΟΙ<br>βεβαιώνεται/πιστοποιείται r                 | τεο<br>τεο<br>τεο<br>τεο<br>η υλοποιηση |               |
| Προσθήκη/Επεξεργασί<br>Πακίτο Εργασίας / Λίστα *<br>Περιγραφή Ενεργειών /<br>Εργασιών που συνδέονται με<br>τις δηλωθείσες δαπάνες<br>Δικαιολογητικά Έγγραφ                                                                    | α Φυσικού Αντικει<br>Επιλέξτε<br>Επιλέτε<br>1    1ο Πάλετο Εργά<br>2    2ο Πάλετο Εργά<br>2    2ο Πάλετο Εργά<br>2    2ο Πάλετο Εργά                                                                                                    | μένου<br>ΣΙΩΝ    1.2    10 ΠΑΚΕΤΟ 10 ΠΑΡΑΔΟ΄<br>ΣΙΩΝ    1.3    10 ΠΑΚΕΤΟ 20 ΠΑΡΑΔΟ΄<br>ΣΙΩΝ    2.1 2.0 ΠΑΚΕΤΟ                                                                                                    | τεο<br>τεο<br>τεο<br>τεο<br>η υλοποιηση |               |
| Προσθήκη/Επεξεργασί<br>Πακέτο Εργασίας / Λίστα *<br>Περιγραφή Ενεργειών /<br>Εργασιών που συνδέονται με<br>τις δηλωθείσες δαπάνες<br>Δικαιολογητικά Έγγραφ<br>Έγγραφα                                                         | α Φυσικού Αντικει<br>Επιλέξτε<br>Π 10 ΠΑΚΕΤΟ ΕΡΓΑ<br>2 1/2 ο ΠΑΚΕΤΟ ΕΡΓΑ<br>2 1/2 ο ΠΑΚΕΤΟ ΕΡΓΑ<br>2 1/2 ο ΠΑΚΕΤΟ ΕΡΓΑ<br>α με τα οττοία ετιι<br>ισης Φάσης /Πακέ                                                                                                    | μένου<br>ΣΙΩΝ    1.2    10 ΠΑΚΕΤΟ 10 ΠΑΡΑΔΟΙ<br>ΣΙΩΝ    1.3    10 ΠΑΚΕΤΟ 10 ΠΑΡΑΔΟΙ<br>ΣΙΩΝ    2.1    20 ΠΑΚΕΤΟ 10 ΠΑΡΑΔΟΙ<br>ΣΙΩΝ    2.2    20 ΠΑΚΕΤΟ 20 ΠΑΡΑΔΟΙ<br>βεβαιώνεται/πιστοποιείται r<br>του Εργασίας | τεο<br>τεο<br>τεο<br>Το υλοποιηση       |               |
| Προσθήκη/Επεξεργασί<br>Πακίτο Εργασίας / Λίστα *<br>Περιγραφή Ενεργειών /<br>Εργασιών που συνδέονται με<br>τις δηλωθείσες δαπάνες<br>Δικαιολογητικά Έγγραφ<br>Έγγραφα<br>Ημερομηνία Ολοκλήρω.<br>Προγραμματισθείσα(Βάσει ΤΔΣ) | α Φυσικού Αντικει<br>Επιλέξτε<br>Επιλέξτε<br>1    10 ΠΑΚΕΤΟ ΕΡΓΑ<br>1    10 ΠΑΚΕΤΟ ΕΡΓΑ<br>2    20 ΠΑΚΕΤΟ ΕΡΓΑ<br>2    20 ΠΑΚΕΤΟ ΕΡΓΑ<br>2    20 ΠΑΚΕΤΟ ΕΡΓΑ<br>ματοι ΕρΓΑ<br>ματοι Αργορικός<br>ματοι Αργορικός<br>(Πακέ<br>(Πακέ<br>(Πας)))))))))))))))))))))))))))))))))))) | μένου<br>ΣΙΩΝ    1.2    10 ΠΑΚΕΤΟ 10 ΠΑΡΑΔΟΊ<br>ΣΙΩΝ    1.2    10 ΠΑΚΕΤΟ 20 ΠΑΡΑΔΟΊ<br>ΣΙΩΝ    2.1 2.0 ΠΑΚΕΤΟ 20 ΠΑΡΑΔΟΊ<br>ΣΙΩΝ    2.2    20 ΠΑΚΕΤΟ                                                             | τεο<br>τεο<br>τεο<br>τεο<br>η υλοποιηση |               |

Προσοχή: Η λίστα εμφανίζει προς επιλογή τους συνδυασμούς Πακέτων | Παραδοτέων από το ΤΔΣ. Συνεπώς ο χρήστης με διαδοχικές «Προσθήκες» καλείται να επιλέξει Παραδοτέα της σύμβασης/υποέργου για τα οποία θα συμπληρώσει την πρόοδο που έχει σημειωθεί στο καθένα μέχρι εκείνη τη στιγμή.

Με την επιλογή ενός Παραδοτέου στην ενότητα «Ημερομηνία Ολοκλήρωσης Φάσης/Πακέτου Εργασίας» το πεδίο Προγραμματισθείσα (Βάσει ΤΔΣ) συμπληρώνεται αυτόματα πό το ΤΔΣ:

|                                                                               | 1    10 HAKETO EPTAZION    1.2    10 HAKETO 10 HAPADOTEO |  |
|-------------------------------------------------------------------------------|----------------------------------------------------------|--|
| Περιγραφή Ενεργειών /<br>Εργασιών που συνδέονται με<br>τις δηλωθείσες δαπάνες |                                                          |  |
|                                                                               |                                                          |  |
| Δικαιολογητικά Έγγραφ                                                         | να με τα οποία επιβεβαιώνεται/πιστοποιείται η υλοποιηση  |  |
| -112-12                                                                       |                                                          |  |
|                                                                               | and Atoms (Deutron Founding                              |  |
| Ημερομηνία Ολοκλήρω                                                           | ισης φάσης /ι ιακείου εργασίας                           |  |

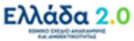

2. Στη συνέχεια ο χρήστης καλείται να συμπληρώσει τα υπόλοιπα πεδία, δηλαδή την Περιγραφή Ενεργειών/Εργασιών που συνδέονται με τις δηλωθείσες δαπάνες και την περιγραφή των Δικαιολογητικών Εγγράφων με τα οποία επιβεβαιώνεται/πιστοποιείται η υλοποίηση του συγκεκριμένου παραδοτέου και τα οποία θα επισυναφθούν στο Τμήμα «Συνημμένα» του δελτίου. Επίσης συμπληρώνει την Εκτιμώμενη/Πραγματική ημερομηνία ολοκλήρωσης του παραδοτέου. Τέλος επιλέγει Αποδοχή :

| Πακέτο Εργασίας / Λίστα *                                                     | 1    1ο ΠΑΚΕΤΟ ΕΡΓΑΣΙΩΝ    1.2    1ο ΠΑΚΕΤΟ 1ο ΠΑΡΑΔΟΤΕΟ                                                               |  |
|-------------------------------------------------------------------------------|----------------------------------------------------------------------------------------------------|--|
| Περιγραφή Ενεργειών /<br>Εργασιών που συνδέονται με<br>τις δηλωθείσες δαπάνες | Οι εργασίες που συνδέονται με την επίτειξη του 1ου ΠΑΡΑΔΟΤΕΟΥ του 1ου<br>ΠΑΚΕΤΟΥ ΕΡΓΑΣΙΑΣ ανολύονται ως εξής           |  |
| Δικαιολογητικά Έγγραφ                                                         | φα με τα οποία επιβεβαιώνεται/πιστοποιείται η υλοποιηση                                                                |  |
| Έγγραφα                                                                       | Π. Πρακτικό Επιτροτής Παρολφής υπηρεσιών του Του ΠΑΡΑΔΟΤΕΟΥ.     2. Βεβοίωση Καλής Εκτύλεσης του Του ΠΑΡΑΔΟΤΕΟΥ.     3 |  |
|                                                                               |                                                                                                    |  |
| Ημερομηνία Ολοκλήρω<br>Ιρογραμματισθείσα(Βάσει ΤΔΣ)                           | υσης Φάσης /Πακέτου Εργασίας                                                                                           |  |

### **Β. Περίπτωση έργου που υλοποιείται μέσω Πρόσκλησης Ενισχύσεων**

Το Τμήμα «Δ. Υλοποιηθέν Φυσικό Αντικείμενο» διαφοροποιείται ουσιαστικά στην περίπτωση όπου το Υποέργο αφορά σε υλοποίηση μέσω Πρόσκλησης Ενισχύσεων προς φυσικά και νομικά πρόσωπα ιδιωτικού ή δημόσιου δικαίου.

Τα **Πακέτα Εργασίας / Παραδοτέα** του Δελτίου Παρακολούθησης, τα επισυναπτόμενα σε αυτό έγγραφα και τα στοιχεία που συμπληρώνει ο Φορέας Υλοποίησης καθορίζονται με βάση <u>11</u> <u>προκαθορισμένα πακέτα εργασίας</u>, τα οποία και σε αυτήν την περίπτωση έχουν καθοριστεί κατά την συμπλήρωση του ΤΔΣ στο Τμήμα «Γ. Φυσικό Αντικείμενο Σύμβασης και Προγραμματισμός Υλοποίησης».

**Πρόσκληση Ενισχύσεων:** Η συνθήκη βάσει της οποία το ΟΠΣ ΤΑ διακρίνει ότι ένα Υποέργο ακολουθεί την περίπτωση υλοποίησης μέσω **Πρόσκλησης Ενισχύσεων** καθορίζεται με την ταυτόχρονη ισχύ των ακόλουθων 3 προϋποθέσεων:

1. Στο σε Ισχύ ΤΔΕ το πεδίο Τύπος Έργου (Τμήμα Α) είναι συμπληρωμένο ως Ενίσχυση ΤΑ.

2. Στο σε Ισχύ ΤΔΕ το πεδίο Είδος Υποέργου (Τμήμα ΣΤ) είναι συμπληρωμένο ως ΕΝΙΣΧΥΣΕΙΣ ΕΠΙΧΕΙΡΗΜΑΤΙΚΟΤΗΤΑΣ ή ΆΛΛΑ ΕΙΔΗ ΥΠΟΕΡΓΟΥ.

 Στο σε Ισχύ ΤΔΕ το πεδίο Κρατική Ενίσχυση (Τμήμα ΣΤ) του Υποέργου είναι συμπληρωμένο ως ΝΑΙ.

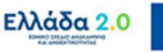

 Ο πίνακας Πακέτα Εργασίας / Παραδοτέα προσυμπληρώνεται κατά τη «Δημιουργία» του δελτίου με τις 11 εγγραφές που έχουν ήδη συμπληρωθεί στο ΤΔΣ και το κουμπί + Προσθήκη είναι ανενεργό (ο χρήστης δεν μπορεί ούτε να προσθέσει, ούτε να αφαιρέσει Παραδοτέα):

| Εργο: 5081082 Υποέργο: 2 ΤΔΥ : 1.0      |                                                        |                                                                            |                  | ID: 161424 (Υπό Υποβολ |
|-----------------------------------------|--------------------------------------------------------|----------------------------------------------------------------------------|------------------|------------------------|
| Δ. Υλοποιηθέν Φυσικό Αντικείμενο        |                                                        |                                                                            |                  |                        |
| Δείξε 25 🗸 εγγραφές                     |                                                        |                                                                            | Αναζήτησ         | η: Αναζήτηση           |
|                                         |                                                        |                                                                            |                  | +Προσθήκη              |
| Φάσεις / Πακέτα Εργασίας 🛛 🖨            | Λίστες 💠                                               | Περιγραφή Ενεργειών / Εργασιών που<br>συνδέονται με τις δηλωθείσες δαπάνες | ¢                | Ενέργειες              |
| 1 Αιτήματα Προκαταβολών Δικαιούχων      | Λίστα Αιτημάτων Προκαταβολών Δικαιούχων                |                                                                            |                  | <b>(2)</b>             |
| 2 Εγκεκριμμένες Προκαταβολές Δικαιούχων | Λίστα Καταβολών Προκαταβολών Δικαιούχων                |                                                                            |                  |                        |
| 3 Απορριφθείσες Προκαταβολές Δικαιούχων | Λίστα Απορριφθέντων Αιτημάτων                          |                                                                            |                  | <b>20</b>              |
| 4 Αιτήματα Καταβολής Ενίσχυσης          | Λίστα Αιτημάτων Καταβολών Ενίσχυσης Δικαιούχων         |                                                                            |                  | •                      |
| 5 Διοικητικές Επαληθεύσεις              | Λίστα Διοικητικών Επαληθεύσεων                         |                                                                            |                  |                        |
| 6 Επιτόπιες Επαληθεύσεις                | Λίστα Επιτόπιων Επαληθεύσεων                           |                                                                            |                  | •••                    |
| 7 Πιστοποιήσεις                         | Λίστα Πιστοποιήσεων                                    |                                                                            |                  |                        |
| 8 Θετικά Αξιολογημένες Αντιρρήσεις      | Λίστα Αποδεκτών Αντιρρήσεων                            |                                                                            |                  |                        |
| 9 Αρνητικά Αξιολογημένες Αντιρρήσεις    | Λίστα Απορριφθεισών Αντιρρήσεων                        |                                                                            |                  | •                      |
| 10 Καταβολή Ενίσχυσης                   | Λίστα Καταβολών Ενίσχυσης                              |                                                                            |                  | <b>(2)</b>             |
| 11 Ολοκληρώσεις                         | Λίστα Ολοκληρωμένων και Μη Ολοκληρωμένων<br>Ενισχύσεων | /                                                                          |                  | •                      |
| Εμφανίζονται 1 έως 11 από 11 εγγραφές   |                                                        |                                                                            | Πρώτη Προηγούμεν | η 1 Επόμενη Τελευταία  |

- Ο χρήστης επιλέγοντας content of the second second
- 3. Στο πεδίο Πλήθος ο χρήστης θα συμπληρώσει το πλήθος των Τελικών Αποδεκτών Ενίσχυσης της Πρόσκλησης στους οποίους αφορά η πρόοδος που σημειώθηκε αναφορικά με το συγκεκριμένο Παραδοτέο, ενώ στο πεδίο Συνολική Δημόσια Δαπάνη συμπληρώνεται ο αντίστοιχος Π/Υ του Υποέργου:

| Πακέτο Εργασίας / Λίστα *                                                     | 1    Απήματα Προκαταβολών Δικαιούχων    1.1    Λίστα Απημάτων Προκαταβολών Δικ 💙                                                                                                    |
|-------------------------------------------------------------------------------|----------------------------------------------------------------------------------------------------|
| Περιγραφή Ενεργειών /<br>Εργασιών που συνδέονται με<br>τις δηλωθείσες δαπάνες | Υπαβολή αιτημάτων προκαταβολής από Τελικούς Αποδέκτες της Πρόσκλησης<br>Ενισχύσεων                                                                                                    |
|                                                                               |                                                                                                    |
| Πλήθος 44                                                                     | Συνολική Δημόσια Δαπάνη<br>1.250.465,00                                                                                                    |
| Πλήθος 44                                                                     | Συνολική Δημόσια Δαπάνη 1.250.465,00                                                                                                    |
| <sup>πλήθος</sup> 44<br>ικαιολογητικά Έγγραφ                                  | Συνολική Δημόσια Δαττάνη<br>1.250.465,00<br>ρα με τα οποία επιβεβαιώνεται/πιστοποιείται η υλοποιηση                                                                                                    |
| πλήθος 44<br>Ικαιολογητικά Έγγραφ<br>Έγγραφα                                  | Συνολική Δημόσια Δαπάνη<br>1.250.465,00<br>ρα με τα οποία επιβεβαιώνεται/πιστοποιείται η υλοποιηση<br>1. Λίστα Τελικών Αποδικτών οι οποίοι υπέβαλαν αίτημα προκαταβολής της ενίσχυσης<br>στο πλαίσιο της Πρόσκλησης Ενισχύσεων |

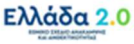

4. Στη συνέχεια ο χρήστης καλείται να συμπληρώσει τα υπόλοιπα πεδία, δηλαδή την Περιγραφή Ενεργειών/Εργασιών που συνδέονται με τις δηλωθείσες δαπάνες και την περιγραφή των Δικαιολογητικών Εγγράφων με τα οποία επιβεβαιώνεται/πιστοποιείται η υλοποίηση του συγκεκριμένου παραδοτέου και τα οποία θα επισυναφθούν στο Τμήμα «Συνημμένα» του δελτίου. Επίσης συμπληρώνει την Εκτιμώμενη/Πραγματική ημερομηνία ολοκλήρωσης του παραδοτέου. Τέλος επιλέγει Αποδοχή.

Προσοχή: Στις περιπτώσεις έργων που υλοποιούνται μέσω Πρόσκλησης Ενισχύσεων, σε κάθε επόμενη έκδοση του 3.4 ΔΕΛΤΙΟΥ ΠΑΡΑΚΟΛΟΥΘΗΣΗΣ, ο πίνακας Πακέτα Εργασίας / Παραδοτέα αντιγράφεται από την προηγούμενη έκδοση. Ο Φορέας Υλοποίησης καλείται να αναμορφώσει τα στοιχεία των Παραδοτέων βάσει της επιπλέον προόδου που έχει σημειωθεί από την προηγούμενη έκδοση του δελτίου.

### 2.3.4 Τμήμα «Ε. Προβλήματα και Εμπλοκές»

Η συμπλήρωση του Τμήματος «Ε. Προβλήματα και Εμπλοκές» πραγματοποιείται ως εξής:

Ο χρήστης επιλέγει την προσθήκη **\*** Προσθήκη και εμφανίζεται αναδυόμενο παράθυρο όπου καλείται να επιλέξει από λίστα την Κατηγορία Προβλήματος. Επί του παρόντος η μοναδική τιμή που είναι διαθέσιμη προς επιλογή είναι Προβλήματα - Εμπλοκές ΔΔΔ Γενικά.

|                                                        | Προσθήκη / Επεξεργασία Προβλήματος /    | / Εμπλοκής                         |      |
|--------------------------------------------------------|-----------------------------------------|------------------------------------|------|
|                                                        | ΑΑ Ενέργειας<br>Κατηγορία Προβλήματος * | ٩                                  |      |
|                                                        | Er                                      | πιλέξτε Κατηγορία Ενέργειας        |      |
| Δελτίο Παρακολούθησης Υλοποίησης Σύμβασης/Έργων Εγι    | Δείξε 10 🗸 εγγραφές                     | Αναζήτηση: Αναζήτηση               |      |
|                                                        | Κατηγορία 🗠                             | Περιγραφή                          | ¢    |
| ΠΑποθήκευση ΕΕπικύρωση ΕΕκτύπωση - ΠΙροηγούμενη Σελίδα | Π-Ε ΔΔΔ Γενικά                          | Προβλήματα - Εμπλοκές ΔΔΔ Γενικά   |      |
| Έργο: 5081082 Υποέργο: 2 ΤΔΥ : 1.0                     | Εμφανίζονται 1 έως 1 από 1 εγγραφές     | Πρώπη Προηγούμενη 1 Επόμενη Τελευτ | ταία |
| Ο Ε. Προβλήματα και Εμπλοκές                           |                                         | Αποδοχή Κλείσιμο                   |      |
| ΑΑ Προμληματος Κατηγορία Προμληματος / Εμπλοκής        | Περιγραφη Προμληματος / Εμπλοκης Η      | ιμνια Επιλυσης Ενεργειές           |      |
| <ul> <li>Э Ιστορικό μεταβολών</li> </ul>               |                                         |                                    |      |
| Σχόλια Καταχώρισης Φορέα Υλοποίησης                    |                                         |                                    |      |
|                                                        |                                         |                                    |      |
| Σχόλια Καταχώρισης Φορέα Διαχείρισης                   |                                         |                                    |      |
|                                                        |                                         |                                    |      |
|                                                        |                                         | "                                  |      |

2. Με την επιλογή της Κατηγορίας Προβλήματος εμφανίζεται άλλο αναδυόμενο παράθυρο όπου ο χρήστης καλείται να συμπληρωσει στοιχεία αναφορικά με το πρόβλημα/εμπλοκή που παρουσιάστηκε και τους πιθανούς κινδύνους που εγκυμονεί για τη έγκαιρη υλοποίηση της σύμβασης/υποέργου. Ο χρήστης καλείται να συμπληρώσει την Περιγραφή του προβλήματος, την Προτεινόμενη Διορθωτική Ενέργεια, την Επίπτωση προβλήματος – καθυστέρησης στην

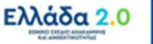

**επίτευξη των οροσήμων και στόχων του Έργου**, το **Στάδιο** στο οποίο βρίσκεται και την (εκτιμώμενη) Ημερομηνία Επίλυσης του Προβλήματος. Τέλος επιλέγει Αποδοχή :

| ΑΑ Προβλήματος*                                                          | 20740                                               |   |
|--------------------------------------------------------------------------|-----------------------------------------------------|---|
| Κατηγορία Προβλήματος *                                                  | Π.Ε. ΔΔΔ Προβλήματα - Εμπλοκές ΔΔΔ Γενικά<br>Γενικά |   |
| Περιγραφή "                                                              | Καθυστέρηση 3ου ΠΑΡΑΔΟΤΕΟΥ / 1ου ΠΑΚΕΤΟΥ            | ) |
| Ημ/νία Επίλωσης *                                                        | 01-05-2023                                          | _ |
| Προτεινόμενη Διορθωτική<br>Ενέργεια *                                    | Τροποποίηση Σύμβασης                                |   |
| Επίπτωση προβλήματος –<br>καθυστέρησης στην<br>επίτευξη των οροσήμων και | Kayla nabantipgan                                   | ) |
| Στάδιο                                                                   | Σε εκκριμότητα                                      |   |
| Σχόλια / Παρατηρήσεις                                                    |                                                     |   |

 Με την παραπάνω διαδικασία ο χρήστης έχει προχωρήσει στην καταχώριση 1 εγγραφής Προβλήματος/Εμπλοκής με 1 εγγραφή Προτεινόμενης Διορθωτικής Ενέργειας και του Σταδίου στο οποίο βρίσκεται η τελευταία, όπως φαίνεται στην παρακάτω εικόνα:

|       |                                                               |                                                   |                                                                                                    | C                                                             | Προσθήκη         |
|-------|---------------------------------------------------------------|---------------------------------------------------|----------------------------------------------------------------------------------------------------|---------------------------------------------------------------|------------------|
| _     | ΑΑ Προβλήματος                                                | Κατηγορία Προβλήματος / Εμπλοκή                   | ς Περιγραφή Προβλήματος / Εμπλοκής                                                                                            | Ημ/νία Επίλυσης                                               | Ενέργειες        |
| ۰J    | 20740                                                         | Π-Ε ΔΔΔ Γενικά                                    | Καθυστέρηση 3ου ΠΑΡΑΔΟΤΕΟΥ / 1ου ΠΑΚΕΤΟΥ                                                                                      | 01-05-2023                                                    |                  |
|       |                                                               |                                                   |                                                                                                    |                                                               |                  |
| 2     | <b>/</b>                                                      |                                                   |                                                                                                    |                                                               |                  |
|       |                                                               |                                                   |                                                                                                    |                                                               |                  |
|       |                                                               | Κατηγορία Προβλάματος / Ευπλοκά                   |                                                                                                    | μυλιία Επίλυσης                                               | Evénere          |
|       | ΑΑ Προβλήματος<br>20740                                       | Κατηγορία Προβλήματος / Εμπλοκή                   | Γεριγραφή Προβλήματος / Εμπλοκής     Καθιατέρηση 3ου ΠΑΡΑΛΟΤΕΟΥ / 1ου ΠΑΚΕΤΟΥ                                                 | Ημ/νία Επίλυσης                                               | Ενέργειες        |
| )     | <b>ΑΑ Προβλήματος</b><br>20740                                | Κατηγορία Προβλήματος / Εμπλοκή<br>Π-Ε ΔΔΔ Γενικά | ής Περιγραφή Προβλήματος / Εμπλοκής<br>Καθυστέρηση 3ου ΠΑΡΑΔΟΤΕΟΥ / 1ου ΠΑΚΕΤΟΥ                                               | <b>Ημ/νία Επίλυσης</b><br>01-05-2023                          | Ενέργειες        |
| Δείξε | <b>ΑΑ Προβλήματος</b><br>20740<br>ε 10 γ εγγραφές             | Κατηγορία Προβλήματος / Εμπλοκή<br>Π-Ε Δ∆∆ Γενικά | <b>ής Περιγραφή Προβλήματος / Εμπλοκής</b><br>Καθυστέρηση 3ου ΠΑΡΑΔΟΤΕΟΥ / 1ου ΠΑΚΕΤΟΥ<br>Αναζήτ                              | <b>Ημ/νία Επίλυσης</b><br>01-05-2023<br><b>ηση:</b> Αναζήτηση |                  |
| Δείξε | <b>ΑΑ Προβλήματος</b><br>20740<br>ε 10 Υ εγγραφές             | Κατηγορία Προβλήματος / Εμπλοκή<br>Π-Ε ΔΔΔ Γενικά | ής Περιγραφή Προβλήματος / Εμπλοκής<br>Καθυστέρηση 3ου ΠΑΡΑΔΟΤΕΟΥ / 1ου ΠΑΚΕΤΟΥ<br>Αναζήτ                                     | Ημ/νία Επίλυσης<br>01-05-2023<br>ηση: Αναζήτηση               | Ενέργειες<br>7 😭 |
| Δείξε | ΑΑ Προβλήματος<br>20740<br>ε 10 ν εγγραφές<br>Ημ/νία Επίλυσης | Κατηγορία Προβλήματος / Εμπλοκή<br>Π-Ε ΔΔΔ Γενικά | ίς Περιγραφή Προβλήματος / Εμπλοκής<br>Καθυστέρηση 3ου ΠΑΡΑΔΟΤΕΟΥ / 1ου ΠΑΚΕΤΟΥ<br>Αναζήτ<br>Προτεινόμενη Διορθωτική Ενέργεια | Ημ/νία Επίλυσης<br>01-05-2023<br>ηση: Αναζήτηση               | Ενέργειες        |

4. Με το κουμπί της «Προσθήκης» επιπλέον Διορθωτικής Ενέργειας ο χρήστης μπορεί να συμπληρώσει περισσότερες λεπτομέρειες για την πορεία επίλυσης του Προβλήματος:

| A     | Α Προβλήματος   | Κατηγορία | Προβλήματος / Εμπλ | οκής | Περιγραφή Προβλήματος / Εμπλοκής         | Ημ/νία Επίλυσης | Ενέργει |
|-------|-----------------|-----------|--------------------|------|------------------------------------------|-----------------|---------|
|       | 20740           |           | Π-Ε ΔΔΔ Γενικά     |      | Καθυστέρηση 3ου ΠΑΡΑΔΟΤΕΟΥ / 1ου ΠΑΚΕΤΟΥ | 01-05-2023      |         |
| Δείξε | 10 🗸 εγγραφές   |           |                    |      | Αναζήτη                                  | ηση: Αναζήτηση  |         |
|       |                 |           |                    |      |                                          | +1              | ροσθήκη |
|       | Ημ/νία Επίλυσης |           | Στάδιο             | ¢    | Προτεινόμενη Διορθωτική Ενέργεια 🔶       | Ενέργειες       |         |
| [     | 01-03-2023      |           | Επιλύθηκε          |      | Αντικατάσταση μέλους επιτροπής παραλαβής |                 |         |
|       | 01-05-2023      |           | Σε εκκρεμότητα     |      | Τροποποίηση Σύμβασης                     |                 |         |

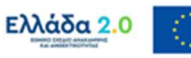

Με τη χρηματοδότηση της Ευρωπαϊκής Ένωσης NextGenerationEU

### 2.3.5 Συνημμένα

Η συμπλήρωση του Τμήματος «Συνημμένα» πραγματοποιείται ως εξής:

- Η λήψη ενός συνημμένου αρχείου από τον πίνακα των συνημμένων γίνεται με την επιλογή Λήψη Αρχείου
   Εμφανίζεται μήνυμα για το άνοιγμα ή την αποθήκευση του αρχείου στον υπολογιστή και ο χρήστης μπορεί να επιλέξει το όνομα αρχείου και την τοποθεσία στον υπολογιστή του για την αποθήκευση του αρχείου.
- Για τη λήψη περισσοτέρων αρχείων ο χρήστης επιλέγει τα επιθυμητά αρχεία με χρήση των check-boxes που βρίσκονται στην πρώτη στήλη.
- 3. Εάν επιθυμεί τη λήψη όλων των αρχείων μπορεί να επιλέξει το check-box Επιλογή Όλων [1]. Στην συνέχεια με την επιλογή Μαζική Λήψη [2] έχει τη δυνατότητα να αποθηκεύσει στον υπολογιστή του όλα τα επιλεγμένα αρχεία. Τέλος με την επιλογή Στοιχεία Συνημμένων [3] μπορεί να εκτυπώσει συνοπτική εικόνα των εγγραφών του πίνακα σε pdf:

| •0 | Συνη   | μμένα (1)     |                                      |             |                                 |   |                   |          |                |                                       |           |                |     |
|----|--------|---------------|--------------------------------------|-------------|---------------------------------|---|-------------------|----------|----------------|---------------------------------------|-----------|----------------|-----|
| Δt |        | - cyvi        | papts 2                              | (3          | )                               |   |                   |          |                | Αναζήτηση                             | Avol/jt   | ηση            |     |
|    | Επιλο  | νωλΟ΄ ήγ      | Δ Μαζική Λήψη                        | Στοιχεία Συ | mugutvuv                        |   |                   |          |                | (+Er                                  | ισύναψη Ι | NŁOU Apyticu   | 0   |
|    | ,      | w +           | Κατηγορία Εγγράφου                   | ٠           | Όνομα Αρχείου -<br>Περιγραφή    | • | Προέλευση 🕴       | Έγκυρο 🕴 | Μέγεθος (ΜΒ) 🕴 | Ημερομηνία Τελευταίας<br>Τροποποίησης | •         | Ενέργειες      | (   |
|    |        | 1 Σύμβ        | αση υποέργου και τυχόν τροποπ<br>της | ιοιήσεις    | RRF_141.pdf - ΤΕΣΤ<br>ΣΥΝΗΜΜΕΝΑ |   | Φορέας Υλοποίησης | NAI      | 0.05           | 27-12-2021                            |           |                |     |
|    | Fuequi | ίζονται 1 έως | ς 1 από 1 εγγραφές                   |             |                                 |   |                   |          |                | Ποώτη Ποσηγούμαν                      | 1         | Επόμενη Τελευπ | ala |

### 2.3.6 Ιστορικό Μεταβολών

Στο Τμήμα «Ιστορικό Μεταβολών» εμφανίζεται το ιστορικό μεταβολών των καταστάσεων της συγκεκριμένης έκδοσης του Δελτίου στον πίνακα Ιστορικό Μεταβολών Καταστάσεων Δελτίου:

| Ο Ιστορικό μεταβολών                 |                                                           |              |                  |           |
|--------------------------------------|-----------------------------------------------------------|--------------|------------------|-----------|
| τορικό Μεταβολών Καταστάσεων Δελτίου |                                                           |              |                  |           |
| יוסטוגט ואנינטטע אמועטינטע בגאווטט   | В Ектипьоц юторікой містарологу делног                    | 9            |                  |           |
| Ημερομηνία και Ώρα Συστήματος        | Εκτυπωση ιστορικού Μεταροκων Δελτίου<br>Κατάσταση Δελτίου | Ονομα Χρήστη | Σχόλια Ενέργειας | Αποδέκτες |

### 2.3.7 Σχόλια Καταχώρισης

Στα πεδία **Σχόλια Καταχώρισης Φορέα Υλοποίησης** και **Σχόλια Καταχώρισης ΕΥΣΤΑ** ο Φορέας Υλοποίησης και η ΕΥΣΤΑ, αντίστοιχα, μπορούν να συμπληρώσουν οποιαδήποτε άλλη πληροφορία χρειάζεται:

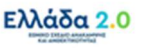

## 3. ΕΝΕΡΓΕΙΕΣ ΔΠΥΣ

Στον παρακάτω πίνακα καταγράφεται το σύνολο των ενεργειών που εμφανίζονται στην αναδυόμενη λίστα της στήλης «Ενέργειες» του πίνακα αποτελεσμάτων της **Οθόνης Αναζήτησης**, ανάλογα την κατάσταση του δελτίου, τα δικαιώματα και τις αρμοδιότητες του χρήστη.

| ΕΝΕΡΓΕΙΑ                                                                                                    | EPMHNEIA                                                                                                    |
|----------------------------------------------------------------------------------------------------|----------------------------------------------------------------------------------------------------|
| 🖸 Επτεξεργασία                                                                                                    | Γίνεται ανάκτηση για επεξεργασία δεδομένων στο δελτίο.<br>Μετά την εκτέλεση των ενεργειών Δημιουργίας (Νέου δελτίου, Νέας Έκδοσης<br>ή Αντιγραφής) το σύστημα αλλάζει τον τίτλο της οθόνης σε Επεξεργασία.                                                 |
| 👁 Επισκόπηση                                                                                                    | Γίνεται ανάκτηση χωρίς τη δυνατότητα επεξεργασίας δεδομένων στο δελτίο.                                                                                                    |
| 🖶 Εκτύπωση 👻                                                                                                    | Εκτύπωση δελτίου με επιλογή σε pdf ή doc και δυνατότητα εξαγωγής των<br>παραστατικών και των συσχετισμών σε αρχεία xls.                                                                                                    |
| 🗂 Διαγραφή                                                                                                    | Με την ενέργεια Διαγραφή δελτίου πραγματοποιείται οριστική διαγραφή του<br>δελτίου από το σύστημα. Μετά την εκτέλεση της Διαγραφής το σύστημα<br>μεταφέρει τον χρήστη στην οθόνη αναζήτησης του δελτίου.<br>Διαγραφή ενός δελτίου επιτρέπεται όταν:        |
| m ricibeti                                                                                                    | (1) το δελτίο έχει δημιουργηθεί από τον Φορέα Υλοποίησης, βρίσκεται σε<br>κατάσταση «Υπό υποβολή» και δεν έχει υποβληθεί στη ΕΥΣΤΑ                                                                                                    |
|                                                                                                    | (2) το δελτίο έχει δημιουργηθεί από χρήστη ΕΥΣΤΑ, βρίσκεται σε<br>κατάσταση «Υπό Επεξεργασία» και δεν έχει αναιρεθεί                                                                                                    |
| Ο Υποβολή                                                                                                    | Με την ενέργεια Υποβολή δελτίου (αφορά μόνο τον Φορέα Υλοποίησης)<br>πραγματοποιείται υποβολή του δελτίου προς την ΕΥΣΤΑ.                                                                                                    |
|                                                                                                    | Με την ενέργεια «Ακύρωση» το δελτίο δεν διαγράφεται από το σύστημα,<br>αλλά παίρνει κατάσταση Άκυρο/Ανενεργό και ο χρήστης μπορεί να το<br>ανακτήσει με Επισκόπηση.                                                                                        |
| Ακύρωση     Ακύρωση     Ακύρωση | Για τον Φορέα Υλοποίησης η ενέργεια είναι διαθέσιμη όταν το δελτίο<br>βρίσκεται σε κατάσταση «Υπό Υποβολή» ή «Επιστροφή σε Φορέα<br>Υλοποίησης». Επιπλέον προϋποθέσεις που θα πρέπει να ισχύουν ώστε η<br>ενέργεια να μπορεί να εφαρμοστεί, είναι οι εξής: |
| Circlenoit                                                                                                    | Να έχουν διαγραφεί από το δελτίο:                                                                                                    |
|                                                                                                    | 1. τα Παραστατικά & οι Συσχετισμοί                                                                                                    |
|                                                                                                    | 2. το Φυσικό Αντικείμενο                                                                                                    |
|                                                                                                    | επισημαίνεται ότι με την ακορώση του δελτίου ακυρώνονται και τα<br>συνημμένα έγγραφα που έχουν επισυναφθεί σε αυτό και δεν είναι πλέον<br>ορατά από το χρήστη (εκτός των pdf συστήματος).                                                                  |
| Επιστροφή                                                                                                    | Με την ενέργεια Επιστροφή δελτίου (αφορά μόνο χρήστες ΕΥΣΤΑ)<br>πραγματοποιείται επιστροφή από την ΕΥΣΤΑ στον Φορέα Υλοποίησης.                                                                                                    |

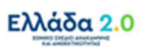

| ΕΝΕΡΓΕΙΑ           | EPMHNEIA                                                                                                    |
|--------------------|----------------------------------------------------------------------------------------------------|
| Οριστικοποίηση     | Επικύρωση/Ελεγχος υποβληθέντος δελτίου από την ΕΥΣΤΑ.                                                                                                    |
|                    | Με την ενέργεια Αναίρεση δελτίου (αφορά μόνο χρήστες ΕΥΣΤΑ)<br>πραγματοποιείται:<br>• Η αναίρεση της οριστικοποίησης ενός δελτίου (κατάσταση «Αποδεκτό»)<br>και αυτό επιστρέφει σε κατάσταση «Υπό επεξεργασία» (στην ΕΥΣΤΑ).                                                                                                    |
| C Αναίρεση         | <ul> <li>Η αναίρεση της επιστροφής ενός δελτίου (κατάσταση «Επιστραφέν σε<br/>Φορέα Υλοποίησης») και η κατάσταση μεταβάλλεται σε «Υπό<br/>επεξεργασία» (στην ΕΥΣΤΑ).</li> </ul>                                                                                                    |
|                    | <ul> <li>Η αναίρεση της ακύρωσης ενός δελτίου (κατάσταση «Άκυρο/Ανενεργό»)</li> <li>και η κατάσταση μεταβάλλεται σε «Υπό επεξεργασία» (στην ΕΥΣΤΑ).</li> </ul>                                                                                                    |
| 🐱 Επικοινωνία      | Αμφίδρομη επικοινωνία μεταξύ ΕΥΣΤΑ και ΦΥ (μέσω Δελτίου Επικοινωνίας).                                                                                                    |
| Προώθηση           | <ul> <li>Η ενέργεια αυτή αφορά προώθηση του δελτίου:</li> <li>Με κατάσταση «Υπό υποβολή» από τον χρήστη Φορέα Υλοποίησης που<br/>το δημιούργησε/επεξεργάστηκε προς τον αρμόδιο χρήστη που θα το<br/>υποβάλει.</li> <li>Με κατάσταση «Υπό επεξεργασία» από τον χρήστη ΕΥΣΤΑ που το<br/>επεξεργάστηκε προς τον αρμόδιο χρήστη ΕΥΣΤΑ που θα το<br/>οριστικοποιήσει.</li> <li>Με την ενέργεια αυτή παράγεται αυτόματη ειδοποίηση (email) και γίνεται<br/>αυτόματη αποθήκευση σε pdf των στοιχείων του δελτίου.</li> </ul> |
| 📰 Παρακολούθηση    | Η ενέργεια αυτή αφορά μόνο χρήστες ΕΥΣΤΑ και είναι ενεργή όταν το Δελτίο<br>Παρακολούθησης βρίσκεται σε κατάσταση «Αποδεκτό».<br>Μέσω αυτής της ενέργειας ο χρήστης μπορεί να προχωρήσει σε διόρθωση<br>συγκεκριμένων στοιχείων στον πίνακα Β.1 των Παραστατικών.                                                                                                    |
| 🗐 Προβολή Εγγράφων | Η ενέργεια Προβολή Εγγράφων είναι ενεργή όταν το δελτίο βρίσκεται σε<br>κατάσταση «Υπό επεξεργασία» και με την επιλογή της ενεργοποιείται το<br>δελτίο με ενεργά τα τμήματα «Συνημμένα» και «Ιστορικό Μεταβολών».                                                                                                    |